Navodila »miniBLAGAJNA«

Verzija 1 (30.11.2015)

# Kazalo

| Navodila »miniBLAGAJNA«                                | 1    |
|--------------------------------------------------------|------|
| 1. Dostop do aplikacije in priprava na prvo uporabo    | 3    |
| 1.1. Priprava na prvo uporabo                          | 3    |
| 2. Prvi dostop                                         | 4    |
| 2.1. Nastavitve                                        | 4    |
| 2.1.1. Registracija namenskega digitalnega potrdila    | 5    |
| 2.1.2. Registracija poslovnega prostora                | 6    |
| 2.1.3. Vnos elektronske naprave                        | 8    |
| 2.1.4. Vnos operaterjev                                | 8    |
| 2.1.5. Vnos podatkov izdajatelja in izgled računa      | 9    |
| 2.1.6. Pregled nastavitev                              | . 10 |
| 2.2. Odjava iz aplikacije                              | . 11 |
| 3. Izdaja gotovinskih računov                          | . 12 |
| 3.1. Delo s seznamom                                   | . 13 |
| 3.2 Izdaja novega računa                               | . 14 |
| 3.2.1. Vnos podatkov                                   | . 15 |
| 3.2.2. Shranjevanje vnesenih podatkov                  | . 18 |
| 3.2.3. Davčno potrjevanje računa                       | . 18 |
| 3.2.4. Izpis računa                                    | . 19 |
| 3.2.5. Možne akcije                                    | . 19 |
| 3.2.6. Pregled izdanih računov                         | . 20 |
| 3.2.7. Tiskanje kopije računa                          | . 20 |
| 3.3. Račun za predplačilo, račun s predplačilom        | . 20 |
| 3.4. Popravek računa                                   | . 20 |
| 4. Poročanje VKR računov                               | . 22 |
| 4.1. Vnos VKR računa in tiskanje                       | . 24 |
| 4.1.1. Posebnosti pri izpolnjevanju VKR računov:       | . 26 |
| 4.1.2. Posebnosti pri izpolnjevanju VKR storno računa: | . 29 |
| 4.2. Tiskanje podatkov                                 | . 29 |
| Pogosta vprašanja:                                     | . 29 |

## 1. Dostop do aplikacije in priprava na prvo uporabo

Spletna stan je dosegljiva preko spletne strani Finančne uprave: <u>http://www.fu.gov.si in</u> spletne strani eDavkov: <u>http://edavki.durs.si</u>.

| Aplikacija za izdajo gotovinskih računov in<br>VKR poročanje                                                                                                    | Registiran uporabnik<br>Vstop v aplikacijo<br>Za vstop je potrebno imeti nameščeno veljavno nam<br>Kompatibilnost brskalnika: vaš brskalnik je kompatib<br>Navodila za nove uporabnike                                                                                          | iensko digitalno potrdilo.<br>Jilen. |
|----------------------------------------------------------------------------------------------------|----------------------------------------------------------------------------------------------------|--------------------------------------|
| 1.12.2015<br>Beta produkcija.<br>Do 2.12016 je omogočeno spoznavanje in testiranje apl<br>Več                                                                                                    | likacije.                                                                                                    |                                      |
| ECTA Produkcija<br>Aplikacija za izdajo gotovinskih računov in poročanje<br>tračunov.<br>Okolje je do 2.1.2016 namenjeno spoznavanju in<br>tračunov.<br>Okolje je do 2.1.2016 in poročani podatki je VRA<br>portebno uporabili produkciješ digitalno porrdito.<br>Računi izdani do 2.1.2016 in poročani podatki je VRR<br>do 2.1.2016 se bodo veljavni tudi po tem<br>datumu. | <b>Tehnična pomoč</b><br>Pošljite elektronsko sporočilo z opisom težave,<br>uporobljene programske opreme in priloženo<br>zaslonsko ištik opaske na saf. družgov. si al<br>pokličte na telefonsko številko (05) 2976 800, vsak<br>dan od ponedeljka do petka, od 8.00 do 15.00. | Dokumenti<br>Novice                  |

Slika 1: Vstopna stran aplikacije

#### 1.1. Priprava na prvo uporabo

Tehnične zahteve za delo z aplikacijo sta sledeči:

- računalnik ali tablica s kompatibilnim brskalnikom (Internet Explorer 9 ali višje, zadnji dve verziji: Google Chrome, Mozzila Firefox ali Apple Safari). Aplikacija deluje na operacijskih sistemih Windows, Linux, MacOS, Android, iOS in Windows Mobile. Uporabnikom z operacijskim sistemom Windows XP, ki uporabljajo Internet Explorer 8 ali nižji priporočamo, da namestijo Google Chrome ali Mozilla Firefox.
- namensko digitalno potrdilo za vstop v aplikacijo in e-podpisovanje računov ob izdaji.
   Namensko digitalno potrdilo je mogoče pridobiti brezplačno z vlogo na eDavkih: <u>https://edavki.durs.si</u>. Na navedeni strani so na voljo navodila za prevzem namenskega digitalnega potrdila: <u>http://datoteke.durs.gov.si/eDavki/PrevzemNamenskegaDigitalnegaPotrdila.pdf</u>

## 2. Prvi dostop

Ko ima uporabnik v brskalniku nameščeno veljavno namensko digitalno potrdilo, lahko vstopi v aplikacijo. Vstopna stran uporabnika ob prvem vstopu je prikazana na sliki 2.

Uporabnik v aplikacijo dostopa z lastnim namenskim digitalnim potrdilom in z njim ureja in izdaja račune, poroča VKR obrazce in ureja nastavitve. Za posameznega izdajatelja (poslovni subjekt z isto davčno številko kot npr.: d.o.o., s.p., društvo,..) je lahko izdanih več namenskih digitalnih potrdil, s čimer več uporabnikov izdajatelja souporablja aplikacijo.

| miniBLAGAJNA Aplikacija za izdajo gotovins                                                                                                    | kih računov in VKR poročanje                                                                                                    | Finančna uprava<br>Republike Slovenije                                              |
|----------------------------------------------------------------------------------------------------|----------------------------------------------------------------------------------------------------|-------------------------------------------------------------------------------------|
| IZDAJA RAČUNOV POROČANJE VKR RAČUNOV                                                                                                    | NASTAVITVE                                                                                                    | Pomoč 😯 🛛 Odjava 🕞                                                                  |
| Vstoppa strap uporabnik                                                                                                    |                                                                                                    |                                                                                     |
|                                                                                                    | a                                                                                                    |                                                                                     |
| Pozdravljeni v aplikaciji Mini Blagajna,<br>dostop je omogočen uporabnikom z veljavnim namenskim digit<br>društvo,). Vsa digitalna potrdila uporabnikov, izdana za poslovi<br>s svojim digitalnim potrdilom. Za delo z aplikacijo uredite nastav | alnim potrdilom. Izdaja računov in poročanje VKR računov je omo<br>ni subjekt, imajo enake pravice v aplikacji, vendar vsak uporabnik j<br>itve - vsi statusi morajo biti "urejeno".               | igočeno za poslovni subjekt (d.o.o., s.p.,<br>podpisuje račune in poroča VKR račune |
| Digitalno potrdilo - uporabnik                                                                                                    | Pregled nastavitev                                                                                                    |                                                                                     |
| Lastnik: TESTNO PODJETJE 200<br>Izdajatelj: CN=Tax CA Test, O=state-institutions, C=SI                                                                                                    | # Postavka                                                                                                    | Status                                                                              |
| Veljavnost: 25. 08. 2015 - 25. 08. 2020                                                                                                    | 1 Namensko digitalno potrdilo je registirano na strež                                                                                                    | źniku Še ni urejeno uredi                                                           |
| Datum in ura zadnjega vstopa: 20. 11. 2015 14:48:43                                                                                                    | 2 Registiran je vsaj en poslovni prostor                                                                                                    | Še ni urejeno uredi                                                                 |
|                                                                                                    | 3 Registirana je vsaj ena elektronska naprava                                                                                                    | Urejeno uredi                                                                       |
|                                                                                                    | 4 Registiran je vsaj en operater                                                                                                    | Še ni urejeno uredi                                                                 |
|                                                                                                    | 5 Podatki izdajatelja so vpisani                                                                                                    | Še ni urejeno uredi                                                                 |
| Opozorilo! Dokler ni vse na spisku urejeno, ne morete izdaja                                                                                                    | ti računov!                                                                                                    |                                                                                     |
|                                                                                                    |                                                                                                    |                                                                                     |
|                                                                                                    |                                                                                                    |                                                                                     |
| <u>BETA</u> Produkcija                                                                                                    | Tehnična pomoč                                                                                                    | Dokumenti                                                                           |
| Aplikacija za izdajo gotovinskih računov in poročanje<br>/KR za subjekte, kateri letno izdajo majhno število<br>°ačunov.                                                                                                    | Pošljite elektronsko sporočilo z opisom težave,<br>uporabljene programske opreme in priloženo<br>zaslonsko sliko napake na sd.fu@gov.si ali<br>pokličite na telefonsko številko (05) 2076.800 vsak | Novice                                                                              |

Slika 2: Prvi dostop uporabnika, s še neurejenimi nastavitvami

#### 2.1. Nastavitve

Za pričetek dela je potrebno urediti sledeče nastavitve:

| Nastavitev                                         | Namen                                                                                                    | Opomba                                                                              |
|----------------------------------------------------|----------------------------------------------------------------------------------------------------|-------------------------------------------------------------------------------------|
| 1. Registracija namenskega<br>digitalnega potrdila | Elektronsko podpisovanje<br>prijave poslovnega prostora,<br>podpisovanja računov in<br>oddaja VKR obrazcev.<br><i>Pomembno: 1. korak!</i> | Za posameznega izdajatelja<br>je lahko izdanih več<br>namenskih digitalnih potrdil. |
| 2. Registracija poslovnega                         | Registracija podatkov o                                                                                                    | Registrirati je mogoče več                                                          |
| prostora                                           | poslovnem prostoru                                                                                                    | poslovnih prostorov.                                                                |

| 3. Vnos elektronske naprave | Vnos podatkov o elektronski | Ena elektronska naprava je  |
|-----------------------------|-----------------------------|-----------------------------|
|                             | napravi                     | v sistemu že vnesena        |
|                             |                             | avtomatsko. Uporabnik       |
|                             |                             | lahko po potrebi doda več   |
|                             |                             | elektronskih naprav.        |
|                             | Vnos podatkov o osebah, ki  | Registrirati je mogoče več  |
| 4. Vnos operaterjev         | izdajajo račune             | operaterjev.                |
| 5. Podatki izdajatelja      | Vnos podatkov o davčnem     | Podatki o izdajatelji se    |
|                             | zavezancu, ki opravi dobavo | vpisujejo na račune oz. VKR |
|                             | (izdajatelj)                | obrazce. Dodatno je         |
|                             |                             | mogoče nastaviti izgled     |
|                             |                             | računa (neobvezna           |
|                             |                             | nastavitev)                 |

**Opomba**: menija »Izdaja računov« in »Poročanje VKR računov« pred ureditvijo nastavitev nista aktivna.

#### 2.1.1. Registracija namenskega digitalnega potrdila

Registracija namenskega digitalnega potrdila je potreben prvi korak nastavitev, kjer uporabnik registrira privatni ključ, s čimer je omogočeno elektronsko podpisovanje.

Postopek:

- 1) Na meniju Nastavitve izberite Digitalno potrdilo.
- 2) Na maski »Digitalno potrdilo« kliknite Brskaj; odpre se dialog za izbiro datoteke, kjer je potrebno izbrati datoteko, ki vsebuje namensko digitalno potrdilo (končnica .p12).
- 3) Aplikacija nato zahteva vnos gesla, s katerim je namensko digitalno potrdilo zaščiteno; po uspešnem vnosu gesla se spremeni status nastavitve v urejeno.

Opomba: Tabela »Vsa digitalna potrdila izdajatelja« prikazuje seznam digitalnih potrdil, ki so bila za elektronsko podpisovanje v imenu izdajatelja registrirana v aplikaciji.

| <b>b</b> mini <b>BLAGA</b>                                                                    | JNA Aplikacija                                                | a za izdajo gotovinskih                      | ı računov in VKR po                      | oročanje                          |                   |                              |                     |                                  | Ν                      |                        | inančna uprav<br>lepublike Slove | a<br>nije |
|-----------------------------------------------------------------------------------------------|---------------------------------------------------------------|----------------------------------------------|------------------------------------------|-----------------------------------|-------------------|------------------------------|---------------------|----------------------------------|------------------------|------------------------|----------------------------------|-----------|
| IZDAJA RAČUNOV                                                                                | POROČANJE                                                     | VKR RAČUNOV                                  | NASTAVITVE                               | ADMINI                            | STRA              | TOR                          |                     |                                  | Pomo                   | č ?                    | Odjava 🗲                         |           |
| Digitalno p                                                                                   | otrdilo                                                       |                                              |                                          |                                   |                   |                              |                     |                                  | I                      | Pregleo                | d nastavitev                     | r         |
| Izdaja računov in poročanje<br>Privatni ključ (datoteka ima<br>potrjuje, da je regitracija us | : VKR računov zaht<br>končnico .p12) je <sub> </sub><br>pela. | evata elektronski po<br>potrebno z vašega ra | dpis. Ta se izvede<br>čunalnika naložiti | s privatnim klj<br>na strežnik in | učem v<br>vpisati | vašega namen<br>geslo namens | iskega (<br>skega d | digitalnega po<br>ligitalnega po | otrdila n<br>trdila. S | a strežni<br>tatus "ur | ku aplikacij<br>ejeno"           | e.        |
| Registracija d<br>Izberite digitalno potrdilo<br>Brskaj                                       | igitalneg                                                     | a potrdila                                   | Status: Ureje                            | no                                |                   |                              |                     |                                  |                        |                        |                                  |           |
| Vsa digitalna                                                                                 | potrdila                                                      | izdajatelja                                  |                                          |                                   |                   |                              |                     |                                  |                        |                        |                                  |           |
| Lastnik 👫 Ser                                                                                 | ijska št. 🛛 🕸                                                 | Izdajatelj                                   | 11                                       | Veljavnost<br>od                  | 11                | Veljavnost<br>do             | 11                  | ▼ Datum<br>vpisa                 | 17                     | Zadnjič<br>prijavlj    | en l                             | 1         |
| TESTNO PODJETJE 540<br>200                                                                    | 7E1EB78291FC9                                                 | CN=Tax CA Test, O=<br>institutions, C=SI     | state-                                   | 25.08.2015                        |                   | 25. 08. 2020                 |                     | 25. 11. 2015<br>14:29:21         |                        | 30. 11.<br>15:43:5     | 2015<br>1                        |           |
| Prikazujem 1 do 1 od 1 zapi                                                                   | SOV                                                           |                                              |                                          |                                   |                   |                              |                     |                                  |                        | 1                      | Naslednja                        | 3         |
|                                                                                               |                                                               |                                              |                                          |                                   |                   |                              |                     |                                  |                        | Pregleo                | d nastavitev                     | ,         |

Slika 3: Urejanje digitalnega potrdila

#### 2.1.2. Registracija poslovnega prostora

Pred pričetkom izdaje računov in poročanjem VKR računov je potrebno priglasiti poslovni prostor. Ker je priglasitev izvedena z elektronskim podpisom, je potrebno predhodno izvesti registracijo namenskega digitalnega potrdila.

Šifra poslovnega prostora se uporablja pri številčenju računov (npr. TRG1 se uporabi kot TRG1-MB-1), potrebno pa je registrirati tudi ostale obvezne podatke (označeni z \*). Podatke s poslovnega prostora je mogoče naknadno spremeniti (sprememba se poroča na FURS) in poslovne prostore tudi deaktivirati.

Postopek:

- 1) Za vnos novega poslovnega prostora kliknite »Nov zapis«; odpre se maska za vnos poslovnega prostora
- 2) Izpolnite vsaj obvezne podatke (označena z \*) in kliknite shrani; podatki se zapišejo v tabelo poslovnih prostorov, s čimer je poslovni prostor registriran.

| Pred pričetkom izdaje<br>TRG1 se uporabi kot T<br>(sprememba se poroča                         | računov in poročanjem VKI<br>RG1-MB-1), potrebno pa je<br>a na FURS) in poslovne pro: | R računov je potro<br>registrirati tudi o<br>store tudi deaktiv | ebno priglasiti poslo<br>stale obvezne podat<br>rirati (podatki se prer | vni prostor. Šifra<br>ke (označeni z *).<br>našajo na FURS). | poslovneg<br>Podatke s         | a prostora se uporabl<br>poslovnega prostora       | ja pri številčenju<br>je mogoče nakna | računov (npr<br>idno spremei |
|------------------------------------------------------------------------------------------------|---------------------------------------------------------------------------------------|-----------------------------------------------------------------|-------------------------------------------------------------------------|--------------------------------------------------------------|--------------------------------|----------------------------------------------------|---------------------------------------|------------------------------|
| ▲ Šifra                                                                                        | 🏥 Fizična lokacija                                                                    | 1                                                               | 1 Datum vnosa                                                           |                                                              | 1î                             | Aktiven                                            | 11                                    |                              |
| sda                                                                                            | NE                                                                                    |                                                                 | 13. 11. 2015 09:                                                        | 36:45                                                        |                                | DA                                                 |                                       | uredi   br                   |
| TRG1                                                                                           | DA                                                                                    |                                                                 | 12. 11. 2015 13:                                                        | 25:08                                                        |                                | DA                                                 |                                       | uredi   br                   |
| Prikazujem 1 do 2 od 2<br>Nov zapis                                                            | 2 zapisov                                                                             |                                                                 |                                                                         |                                                              |                                |                                                    | Prejšnja 1                            | Naslednj                     |
| Šifra *                                                                                        |                                                                                       | Datum začetka                                                   | ı veljavnosti *                                                         |                                                              |                                |                                                    |                                       |                              |
| TRG1                                                                                           |                                                                                       | 17. 11. 2015                                                    |                                                                         |                                                              | Datum                          | 2052                                               | 12 151                                | 2015 12-25-0                 |
| Ali je poslovni prostor<br>DA O NE                                                             | r nepremičnina? *                                                                     |                                                                 |                                                                         |                                                              | Datum sj<br>Datum o<br>Datum d | oremembe<br>dziva s FURS-a<br>eaktiviranja         | 20. 11. 2<br>20. 11. 2                | 2015 14:39:0<br>2015 14:40:3 |
|                                                                                                |                                                                                       |                                                                 |                                                                         |                                                              |                                |                                                    |                                       |                              |
| Številka katastrske o                                                                          | občine *                                                                              | Ulica *                                                         | ÷                                                                       |                                                              |                                | Hišna številka *                                   | Dodatek l                             | k hišni št.                  |
| Številka katastrske o                                                                          | občine *                                                                              | Ulica *<br>Test                                                 | ta ulica                                                                |                                                              |                                | Hišna številka *                                   | Dodatek I                             | k hišni št.                  |
| Številka katastrske o<br>2515<br>Številka stavbe *                                             | občine *                                                                              | Ulica *<br>Test<br>Naselj                                       | *<br>:na ulica<br>ie *                                                  |                                                              |                                | Hišna številka *<br>1                              | Dodatek l                             | k hišni št.                  |
| Številka katastrske o<br>2515<br>Številka stavbe *<br>15                                       | občine *                                                                              | Ulica *<br>Test<br>Naselj<br>Test                               | ⊧<br>ma ulica<br>je *<br>mo naselje                                     |                                                              |                                | Hišna številka *<br>1                              | Dodatek I                             | k hišni št.                  |
| Številka katastrske o<br>2515<br>Številka stavbe *<br>15<br>Številka dela stavbe               | občine *                                                                              | Ulica *<br>Test<br>Naselj<br>Test<br>Pošta                      | k<br>ina ulica<br>je *<br>ino naselje<br>*                              |                                                              |                                | Hišna številka *<br>1<br>Poštna številka *         | Dodatek I                             | k hišni št.                  |
| Številka katastrske o<br>2515<br>Številka stavbe *<br>15<br>Številka dela stavbe<br>1          | občine *                                                                              | Ulica *<br>Test<br>Naselj<br>Test<br>Pošta<br>Test              | *<br>ina ulica<br>je *<br>ino naselje<br>*<br>ino mesto                 |                                                              |                                | Hišna številka *<br>1<br>Poštna številka *<br>9999 | Dodatek i                             | k hišni št.                  |
| Številka katastrske o<br>2515<br>Številka stavbe *<br>15<br>Številka dela stavbe<br>1          | občine *                                                                              | Ulica <sup>a</sup><br>Test<br>Naselj<br>Test<br>Test            | <pre>k ina ulica ie * ino naselje * ino mesto</pre>                     |                                                              |                                | Hišna številka *<br>1<br>Poštna številka *<br>9999 | Dodatek i                             | k hišni št.                  |
| Številka katastrske o<br>2515<br>Številka stavbe *<br>15<br>Številka dela stavbe<br>1<br>Stalo | občine *                                                                              | Ulica *<br>Test<br>Naselj<br>Test<br>Test                       | k<br>ina ulica<br>ie *<br>ino naselje<br>*<br>ino mesto                 |                                                              |                                | Hišna številka *<br>1<br>Poštna številka *<br>9999 | Dodatek i                             | k hišni št.                  |

Slika 4: Urejanje poslovnega prostora

**Opomba**: Možno je naknadno spreminjanje podatkov o poslovnem prostoru in deaktivacija poslovnega prostora; z deaktiviranim poslovnim prostorom ni več mogoče izdajati novih računov in poročati VKR obrazcev. Prav tako deaktiviranega poslovnega prostora ni mogoče več aktivirati.

#### 2.1.3. Vnos elektronske naprave

Za izdajo računov je potrebno imeti aktivno vsaj eno elektronsko napravo. Osnovna elektronska naprava ("Mini blagajna" oz. MB) je že predstavljena v aplikaciji. Glede na interno organizacijo dela, je mogoče dodati več blagajn. Šifra blagajne se uporablja pri številčenju računov (npr. MB se uporabi kot TRG1-MB-1).

Postopek:

- 1) Za vnos nove elektronske naprave kliknite »Nov zapis«; odpre se maska za vnos podatkov
- Izpolnite vsaj obvezne podatke (označena z \*) in kliknite shrani; podatki se zapišejo v tabelo elektronskih naprav

|                                                 | ACUNOV                                           | POROCANJE VKR RACUNOV                                                       | NASTAVITVE                                         | ADMINISTRATOR                                             |                                                     | Pomoč 😯                                | Odjava 🕒                          |
|-------------------------------------------------|--------------------------------------------------|-----------------------------------------------------------------------------|----------------------------------------------------|-----------------------------------------------------------|-----------------------------------------------------|----------------------------------------|-----------------------------------|
| Elekt                                           | ronsk                                            | e naprave                                                                   |                                                    |                                                           |                                                     | Preg                                   | led nastavite                     |
| Za izdajo rači<br>na interno or<br>je mogoče de | unov je potreb<br>ganizacijo dela<br>aktivirati. | no imeti aktivno vsaj eno elektronsl<br>a, pa je mogoče dodati več blagajn. | ko napravo. Osnovna el<br>Šifra blagajne se uporat | ektonska naprava ("Mini b<br>olja pri številčenju računov | lagajna" oz. MB) je že pr<br>(npr. MB se uporabi ko | rednastavljena v a<br>t TRG1-MB-1). Do | aplikaciji, gleo<br>datne blagaji |
| ▲ Šifra ا                                       | Opomba                                           |                                                                             |                                                    |                                                           | Datum vnosa                                         | 11 Aktivna 11                          |                                   |
| MB                                              | FURS Mini E<br>dodatne bla                       | 3lagajna je osnovna blagajna za izda<br>agajne, vpišite dodatne vnose.      | ijo gotovinskih računov.                           | V primeru, da potrebujete                                 | ≥ 12.11.2015<br>13:18:25                            | DA                                     | preg                              |
| MB1                                             |                                                  |                                                                             |                                                    |                                                           | 12. 11. 2015<br>13:27:07                            | DA                                     | uredi   br                        |
| Prikazujem 1                                    | do 2 od 2 zapi                                   | isov                                                                        |                                                    |                                                           |                                                     | Prejšnja <b>1</b>                      | Naslednj                          |
|                                                 |                                                  |                                                                             |                                                    |                                                           |                                                     |                                        |                                   |
| Nov zapis                                       |                                                  |                                                                             |                                                    |                                                           |                                                     |                                        |                                   |
| Nov zapis<br>Šifra *                            |                                                  |                                                                             |                                                    |                                                           |                                                     |                                        | 0015 12:27:07                     |
| Nov zapis<br>Šifra *<br>MB1                     |                                                  |                                                                             |                                                    | Datum                                                     | vnosa                                               | 12.11.2                                | .013 13.27.0.                     |
| Nov zapis<br>Šifra *<br>MB1<br>Opomba           |                                                  |                                                                             |                                                    | Datum<br>Datum<br>Datum                                   | vnosa<br>spremembe<br>deaktiviranja                 | 12.11.2                                | 101010.27.0.                      |
| Nov zapis<br>Šifra *<br>MB1<br>Opomba           |                                                  |                                                                             |                                                    | Datum<br>Datum                                            | vnosa<br>spremembe<br>deaktiviranja                 | 12.11.2                                | .013 13.27.0.                     |

Slika 5: Vnos elektronske naprave

Opomba: Elektronsko napravo je mogoče brisati (če nanjo še ni vezan noben izdan račun) ali deaktivirati (če so že bili izdani računi).

#### 2.1.4. Vnos operaterjev

Podatki o operaterju se poročajo na izdanih računih oziroma poročanih VKR računih. Če ima operater (oseba) slovensko davčno številko, jo je potrebno vpisati.

Postopek:

- 1) Za vnos novega operaterja kliknite »Nov zapis«; odpre se maska za vnos podatkov
- Izpolnite vsaj obvezne podatke (označena z \*) in kliknite shrani. Če ima oseba slovensko davčno številko, jo je potrebno všisati; podatki se zapišejo v tabelo operaterjev. Oznaka operaterja se bo izpisovala na pdf izpisu (Račun pripravil: )

| <b>miniBLAG</b>           | AJNA Aplikacija       | i za izdajo gotovinski | h računov in VKR por         | očanje                                      | Finančna uprava<br>Republike Slove |
|---------------------------|-----------------------|------------------------|------------------------------|---------------------------------------------|------------------------------------|
| IZDAJA RAČUNOV            | POROČANJE V           | /KR RAČUNOV            | NASTAVITVE                   | ADMINISTRATOR                               | Pomoč 🕄 🛛 Odjava 🕩                 |
| Operaterj                 | i                     |                        |                              |                                             | Pregled nastavite                  |
| Podatki o operaterju se p | oročajo na izdanih ra | ačunih oziroma poro    | očanih VKR računih.          | Če ima operater (oseba) slovensko davčno št | evilko, jo je potrebno vpisati.    |
| ▲ Ime 🛛                   | E Priimek             | 👫 Datu                 | m vnosa                      | 11 Aktiven                                  | ţţ.                                |
| Maja                      | Testna                | 12. 11                 | 1. 2015 13:27:35             | DA                                          | uredi   br                         |
| Marko                     | Testni                | 27.11                  | . 2015 10:20:24              | DA                                          | uredi   br                         |
| Nov zapis<br>Oznaka *     |                       |                        |                              |                                             |                                    |
| MarkoT                    |                       |                        |                              | Datum vnosa                                 | 27. 11. 2015 10:20:24              |
| lme *                     |                       | Priimek *              |                              | Datum spremembe<br>Datum deaktiviranja      | 50, 11, 2015 20,05,5               |
| Marko                     |                       | Testni                 |                              |                                             |                                    |
| Ali ima oseba slovensko   | davčno številko? *    |                        | Davčna številka <sup>s</sup> | ł                                           |                                    |
| O DA O NE                 |                       |                        | 12345679                     |                                             |                                    |
| Shrani Briši              |                       |                        |                              |                                             |                                    |
|                           |                       |                        |                              |                                             | Pregled nastavite                  |

Slika 6: Vnos operaterja

Opomba: Operaterja je mogoče brisati (če nanj še ni vezan noben izdan račun ali poročan VKR obrazec) ali deaktivirati (če so že bili izdani računi ali poročani VKR obrazci).

#### 2.1.5. Vnos podatkov izdajatelja in izgled računa

Podatki o izdajatelju se avtomatsko vpisujejo tako na račune kot na VKR obrazce in so pred pričetkom dela obvezni. Možnosti oblikovanja izgleda računa za tiskanje (pdf datoteka) so opcijske.

Pri izdajatelju so vsa polja obvezna:

- 1) Vpisati je potrebno podatke o nazivu, naslovu in poštni številki ter pošti.
- 2) Davčna številka izdajatelja se prepiše iz namenskega digitalnega potrdila. Pred pričetkom dela je potrebno opredeliti ali je izdajatelj zavezanec za DDV ali ni.
- 3) Podatke se shranijo s klikom na gumb »Shrani«, ki se nahaja pod poljem »Naslov«.

#### Izgled računa:

Izpis računa je v pdf obliki. Možne so dodatne nastavitve:

- Vnos noge računa (npr. registracijski podatki ali podobno)
- Vnos imena in priimka odgovorne osebe za izdajo računa (npr. direktor d.o.o. ali predsednik društva)
- Logotip (v glavo računa je mogoče dodati logotip; ta se naloži v aplikacijo s klikom na gumb »Brskaj«. Gumb »Odstrani« omogoča odstranitev slike.)
- Faksimile (poleg odgovorne osebe je mogoče izpisati faksimile; ta se naloži v aplikacijo s klikom na gumb »Brskaj«. Gumb »Odstrani« omogoča odstranitev slike.)

| miniBLAGA                                                                                                    | JNA Aplikacija za izdajo gotovinskił                                                | h računov in VKR por | ročanje                                                                                                    |                         | Republike Slovenije |  |
|----------------------------------------------------------------------------------------------------|-------------------------------------------------------------------------------------|----------------------|----------------------------------------------------------------------------------------------------|-------------------------|---------------------|--|
| IZDAJA RAČUNOV                                                                                                    | POROČANJE VKR RAČUNOV                                                               | NASTAVITVE           | ADMINISTRATOR                                                                                                    | Pomoč 😨                 | Odjava 🕞            |  |
|                                                                                                    | - il-d-v-X-v                                                                        |                      |                                                                                                    |                         |                     |  |
| izdajatelj li                                                                                                    | n izgled racuna                                                                     |                      |                                                                                                    | Preg                    | led hastavitev      |  |
| Izdajatelj Status<br>Podatki izdajatelja so obvez<br>PODJETJE 200                                                                                                    | s: Urejeno<br>:ni, saj se avtomatsko vpisujejo na raču                              | in in na VKR obrazce | e. Trenutno ste prijavljeni z digitalnim potrdilo                                                                                     | om katerega lastnik je: | TESTNO              |  |
| Naziv *                                                                                                    |                                                                                     |                      | Je davčni zavezanec za DDV? *                                                                                                    | Davčna                  | ištevilka           |  |
| Testno podjetje                                                                                                    |                                                                                     |                      | ● DA ○ NE                                                                                                    | SI                      | 10084495            |  |
| Naslov *                                                                                                    |                                                                                     |                      | Poštna številka in Pošta *                                                                                                    |                         |                     |  |
| Testna ulica 1                                                                                                    |                                                                                     |                      | 9999 Testni Kraj                                                                                                    |                         |                     |  |
| Shrani                                                                                                    |                                                                                     |                      |                                                                                                    |                         |                     |  |
| Izgled računa<br>Izgled izdanega računa (pdf<br>Noga računa (tiska se 5 vrs                                                                                                    | )<br><sup>:</sup> datoteka za tisk) je mogoče dopolniti s<br>:t <b>ic</b> )         | s dodatnimi podatk   | i in grafikami. Podatki so neobvezni.                                                                                                 |                         |                     |  |
| Izgled računa<br>Izgled izdanega računa (pdi<br>Noga računa (tiska se 5 vr:<br>Družba je registrirana pri<br>Ustanovni kapital:<br>                                                                                                    | )<br>f datoteka za tisk) je mogoče dopolniti s<br>stic)<br>:                        | s dodatnimi podatk   | i in grafikami. Podatki so neobvezni.                                                                                                 |                         |                     |  |
| Izgled računa<br>Izgled izdanega računa (pdi<br>Noga računa (tiska se 5 vr.<br>Družba je registrirana pri<br>Ustanovni kapital:<br><br>Odgovorna oseba                                                                                          | )<br>f datoteka za tisk) je mogoče dopolniti s<br>stic)<br>':                       | s dodatnimi podatk   | i in grafikami. Podatki so neobvezni.                                                                                                 |                         |                     |  |
| Izgled računa<br>Izgled izdanega računa (pdf<br>Noga računa (tiska se 5 vr:<br>Družba je registrirana pri<br>Ustanovni kapital:<br><br>Odgovorna oseba<br>Janez Novak, direktor<br>Shrani                                                       | )<br>f datoteka za tisk) je mogoče dopolniti s<br>stic)<br>i:                       | s dodatnimi podatk   | i in grafikami. Podatki so neobvezni.                                                                                                 |                         |                     |  |
| Izgled računa<br>Izgled izdanega računa (pdf<br>Noga računa (tiska se 5 vr:<br>Družba je registrirana pr<br>Ustanovni kapital:<br><br>Odgovorna oseba<br>Janez Novak, direktor<br>Shrani<br>LOgotip                                             | )<br>f datoteka za tisk) je mogoče dopolniti s<br>stic)<br>I:                       | s dodatnimi podatk   | i in grafikami. Podatki so neobvezni.<br>Faksimile                                                                                    |                         |                     |  |
| Izgled računa<br>Izgled izdanega računa (pd:<br>Noga računa (tiska se 5 vr:<br>Družba je registrirana pri<br>Ustanovni kapital:<br><br>Odgovorna oseba<br>Janez Novak, direktor<br>Shrani<br>Logotip<br>Logotip (*.jpg. *.jpg. *.gif,           | <pre>} f datoteka za tisk) je mogoče dopolniti : stic) : *.png, *.bmp)</pre>        | s dodatnimi podatk   | i in grafikami. Podatki so neobvezni.<br>Faksimile<br>Faksimile (*.jpg, *.jpg, *.gif, *.png, *.bmp                                    | 5)                      |                     |  |
| Izgled računa<br>Izgled izdanega računa (pd<br>Noga računa (tiska se 5 vr:<br>Družba je registrirana pri<br>Ustanovni kapital:<br><br>Odgovorna oseba<br>Janez Novak, direktor<br>Shrani<br>Logotip<br>Logotip (*.jpg, *.jpg, *.gif,<br>Brskaj  | )<br>f datoteka za tisk) je mogoče dopolniti :<br>stic)<br>::<br>:<br>*.png, *.bmp) | s dodatnimi podatk   | i in grafikami. Podatki so neobvezni.<br>Faksimile<br>Faksimile (*.jpg, *.jpeg, *.gif, *.png, *.bmp<br>Brskaj                         | )                       |                     |  |
| Izgled računa<br>Izgled izdanega računa (pd<br>Noga računa (tiska se 5 vr:<br>Družba je registrirana pri<br>Ustanovni kapital:<br><br>Odgovorna oseba<br>Janez Novak, direktor<br>Shrani<br>Logotip<br>Logotip (*.jpg, *.jpeg, *.gif,<br>Brskaj | )<br>f datoteka za tisk) je mogoče dopolniti :<br>stic)<br>::<br>*.png, *.bmp)      | s dodatnimi podatk   | i in grafikami. Podatki so neobvezni.<br>Faksimile<br>Faksimile (* j.pg. * j.peg. * g.if, *.png. *.bmp<br>Brskaj                      | )                       |                     |  |
| Izgled računa<br>Izgled izdanega računa (pd<br>Noga računa (tiska se 5 vr:<br>Družba je registrirana pri<br>Ustanovni kapital:<br><br>Odgovorna oseba<br>Janez Novak, direktor<br>Shrani<br>Logotip<br>Logotip (*.jpg, *.jpeg, *.gif,<br>Brskaj | }<br>f datoteka za tisk) je mogoče dopolniti :<br>stic)<br>::<br>*.png, *.bmp)      | s dodatnimi podatk   | i in grafikami. Podatki so neobvezni.<br>Faksimile<br>Faksimile (*,jpg, *,jpeg, *,gif, *,png, *,bmp<br>Brskaj<br>Windelka<br>Odstrani | )<br>)                  | ed nastavitev _     |  |

Slika 7: Vnos izdajatelja in izgleda računa

#### 2.1.6. Pregled nastavitev

Z veljavnim namenskim digitalnim potrdilom in urejenimi nastavitvami je mogoče pričeti z delom.

| Digitalno potrdilo - uporabnik                                                                    | Pr | egled nastavitev                                        |         |       |
|---------------------------------------------------------------------------------------------------|----|---------------------------------------------------------|---------|-------|
| Lastnik: TESTNO PODJETJE 200                                                                      | #  | Postavka                                                | Status  |       |
| Izdajatelj: CN=Tax CA Test, O=state-institutions, C=ST<br>Veljavnost: 25. 08. 2015 - 25. 08. 2020 | 1  | Namensko digitalno potrdilo je registirano na strežniku | Urejeno | uredi |
| Datum in ura zadnjega vstopa: 30. 11. 2015 10:53:46                                               | 2  | Registiran je vsaj en poslovni prostor                  | Urejeno | uredi |
|                                                                                                   | 3  | Registirana je vsaj ena elektronska naprava             | Urejeno | uredi |
|                                                                                                   | 4  | Registiran je vsaj en operater                          | Urejeno | uredi |
|                                                                                                   | 5  | Podatki izdajatelja so vpisani                          | Urejeno | uredi |

Slika 8: Veljavno digitalno potrdilo in pregled urejenih nastavitev

### 2.2. Odjava iz aplikacije

Iz aplikacije se odjavite s klikom na gumb »Odjava« v desnem zgornjem kotu.

# 3. Izdaja gotovinskih računov

Aplikacija »miniBLAGAJNA« podpira izdajo in davčno potrjevanje treh tipov računov:

- račun za dobavo blaga in opravljanje storitev:
  - za davčne zavezance, identificirane za namene DDV (obdavčljive: obdavčene ali oproščene in neobdavčljive dobave) in
  - za male davčne zavezance, ki niso identificirani za namene DDV in so oproščeni obračunavanja DDV (oproščene, neobdavčljive dobave);
- račun za predplačilo in
- račun za opravljeno dobavo s poračunom predplačila.

Omogoča tudi popravke izdanih računov (storno računa v celoti ali delni popravek računa).

| i mini <b>BLAC</b>                     | GAJNA Apl              | ikacija za izdajo gotovinskih računov in ' | VKR poročanje |                       |          | Finančna uprava<br>Republike Slovenije |
|----------------------------------------|------------------------|--------------------------------------------|---------------|-----------------------|----------|----------------------------------------|
| IZDAJA RAČUNOV                         | POROČA                 | NJE VKR RAČUNOV NASTAV                     | ITVE ADMINIS  | TRATOR                |          | Pomoč 🕤 🛛 Odjava 🕞                     |
| zdaja rač<br>oslovni prostor<br>- vsi- | El. naprava<br>- vse - | o Operater<br>▼ - vsi -                    | •             | Tip računa<br>- vsi - |          | ▼ Ustvari dokument                     |
| Št. računa 🕼 Vr                        | rednost (€)     ↓î     | Tip računa 🛛                               | Operater 👫    | • Datum izdaje ↓      | ▼ Status | Ţ≣                                     |
| STOJ1-MB-                              | 4.951,98               | Račun                                      | Maja Testna   |                       | Osnutek  | uredi   briši   kopiraj                |
| STOJ2-MB-                              | 12,90                  | Račun                                      | Maja Testna   |                       | Osnutek  | uredi   briši   kopiraj                |
| TRG1-MB-14                             | 800,00                 | Račun                                      | Marko Testni  | 30. 11. 15 08:17      | Izdan    | preglej   tiskaj   kopiraj             |
| TRG1-MB-13                             | 121,00                 | Račun                                      | Maja Testna   | 27. 11. 15 14:17      | Izdan    | preglej   tiskaj   kopiraj             |
| TRG1-MB-12                             | 12,90                  | Račun                                      | Maja Testna   | 27. 11. 15 14:02      | Izdan    | preglej   tiskaj   kopiraj             |
| STOJ1-MB-6                             | 22,00                  | Račun                                      | Maja Testna   | 27. 11. 15 09:44      | Izdan    | preglej   tiskaj   kopiraj             |
| STOJ1-MB-5                             | 121,00                 | Račun                                      | Maja Testna   | 26. 11. 15 21:05      | Izdan    | preglej   tiskaj   kopiraj             |
| STOJ1-MB-4                             | 4.951,98               | Račun                                      | Maja Testna   | 26. 11. 15 20:35      | Izdan    | preglej   tiskaj   kopiraj             |
| STOJ1-MB-3                             | 4.951,98               | Račun                                      | Maja Testna   | 26. 11. 15 20:34      | Izdan    | preglej   tiskaj   kopiraj             |
| STOJ1-MB-2                             | 4.951,98               | Račun                                      | Maja Testna   | 26. 11. 15 20:33      | Izdan    | preglej   tiskaj   kopiraj             |
| STOJ1-MB-1                             | 80,09                  | Račun s predplačilom                       | Maja Testna   | 23. 11. 15 14:57      | Izdan    | preglej   tiskaj   kopiraj             |
| TRG1-MB-11                             | 122,00                 | Račun                                      | Maja Testna   | 20. 11. 15 14:44      | Izdan    | preglej   tiskaj   kopiraj             |
| TRG1-MB-10                             | -571,59                | Račun s predplačilom (POPRAVEK)            | Maja Testna   | 13. 11. 15 10:05      | Izdan    | preglej   tiskaj   kopiraj             |
| TRG1-MB-9                              | 545,31                 | Račun s predplačilom                       | Maja Testna   | 12. 11. 15 15:32      | Izdan    | preglej   tiskaj   kopiraj             |
| TRG1-MB-8                              | -1,10                  | Račun (POPRAVEK)                           | Maja Testna   | 12. 11. 15 15:27      | Izdan    | preglej   tiskaj   kopiraj             |
| ikazujem 1 do 15 od 2                  | 22 zapisov             |                                            |               |                       |          | ejšnja 1 2 Naslednja                   |

Slika 9: seznam izdanih (poročanih) računov

Vnosna maska za izdajo računov je pripravljena tako, da omogoča izdajanje računov tako davčnim zavezancem, identificiranim za namene DDV, kot tudi malim davčnim zavezancem, ki niso identificirani za namene DDV (ti na računu ne smejo obračunati DDV).

Podatke o posamezni dobavi je treba vnesti v ustrezna polja (kot je navedeno v nadaljevanju), saj aplikacija ne podpira vzpostavitev raznih drugih šifrantov.

**POMEMBNO:** Davčni zavezanec mora zagotoviti izdajo računa v skladu z veljavno zakonodajo. V nadaljevanju je predstavljen postopek izdaje računa s podatki, ki jih mora davčni zavezanec zagotoviti na izdanem računu v skladu z DDV zakonodajo (več glede obveznih podatkov na računu po DDV zakonodaji je pojasnjeno v <u>podrobnejšem opisu Računi</u>).

Aplikacija »miniBLAGAJNA« ne podpira na primer izdaje:

- računa v tujem imenu za tuj račun, samofakturiranje;
- računa za dobave, za katere se DDV obračunava po posebnih ureditvah (Posebna ureditev – potovalne agencije; Posebna ureditev – rabljeno blago; Posebna ureditev – umetniški predmet; Posebna ureditev – zbirke in starine);
- izdaja računa uveljavljanje pravice do pavšalnega nadomestila (166. člen Pravilnika o izvajanju ZDDV-1).

Vsak tip računa je lahko v enem izmed dveh statusov: osnutek ali izdan. Akcije, ki so na voljo uporabniku na seznamu ali na maski so sledeče:

| Status  | Opis                                                                                          | Možne akcije                                                                                                    |
|---------|-----------------------------------------------------------------------------------------------|----------------------------------------------------------------------------------------------------|
| Osnutek | Račun ima vpisane vsaj obvezne podatke<br>in je shranjen. Ni še izdan niti davčno<br>potrjen. | Uredi – omogoča urejanje osnutka računa<br>Briši – izbriše osnutek računa.<br>Kopiraj – pripravi kopijo računa z novimi<br>vrednostmi.                                                                                                    |
| Izdan   | Račun je bil izdan in davčno potrjen.                                                         | Preglej – omogoča pregled izdanega računa.<br>Tiskaj – pripravi pdf datoteko za tisk.<br>Kopiraj - pripravi osnutek za naslednji račun,<br>ki ga želimo izdati, na kateri ustrezno<br>popravimo/dodamo podatke o dobavi za<br>katero želimo izdati račun. |

Opomba: na maski računa ima uporabnik na voljo še nekatere druge akcije, opisane v nadaljevanju.

V nadaljevanju predstavljene funkcionalnosti so na voljo v meniju »IZDAJA RAČUNOV«.

#### 3.1. Delo s seznamom

Nad seznamom računov so uporabniku na voljo padajoči meniji (filtri) kot je prikazano na sliki 9:

- poslovni prostor,
- elektronska naprava,
- operater in
- tip računa.

V seznamu so za prve tri filtre naštete aktivne postavke in tiste deaktivirane postavke, kjer so že bili izdani računi (npr. aktivni poslovni prostori in tisti deaktivirani poslovni prostori s katerih so že bili ustvarjeni računi), kar prikazuje slika 10.

| Poslovni prosto | r |
|-----------------|---|
| - vsi -         | • |
| - vsi -         |   |
| STOJ4           |   |
| TRG1            |   |
| STOJ1           |   |
| STOJ2           |   |
| STOJ3           |   |

#### Slika 10

Za ustvarjanje novega dokumenta je med filtri treba izbrati vsaj tip računa in klikniti gumb »Ustvari dokument«. Če se izberejo tudi drugi parametri, se ti prenesejo v masko računa.

Pri pripravi kateregakoli tipa računa je treba izpolniti vsaj obvezna polja (označena z \*). Tak račun je nato mogoče shraniti. Ko so izpolnjeni vsaj obvezni podatki se račun shrani kot

osnutek (status računa spremeni iz »V pripravi« v »Osnutek«), ob tem pa je tak račun mogoče tudi že izdati (akcija »Shrani in izdaj«).

#### 3.2 Izdaja novega računa

a) Določite parametre za izdajo računov (poslovni prostor, el. naprava, operater in tip računa).

V meniju »Izdaja računov« so nad seznamom računov uporabniku na voljo filtri:

- poslovni prostor,
- elektronska naprava,
- operater in
- tip računa.

Posamezne parametre določite tako, da:

- kliknite na gum ▼, ki se nahaja v levem delu polja;
  - iz spustnega seznama izberite ustrezno postavko;
  - posamezne postavke (poslovni prostor, el. naprava, operater, morajo biti v nastavitvah določene kot aktivne (postavka, ki ni aktivna, je na spustnem seznamu navedena v »svetlejši barvi pisave«));
    - če ugotovite, da posamezne postavke, pod katero želite izdati račun, v nastavitvah nimate ustrezno urejene, se vrnite v nastavitve, tako, da v vrstici zgoraj izberite »NASTAVITVE« - prikažejo se vam gumbi za nastavitve potrdite tistega, ki ga želite urejati - vnesite podatke v ustrezna polja – shranite. Za nadaljevanja izdaje računa ponovite postopek, kot je navedeno v tej 2.a) točki.
- b) Ko določite poslovni prostor, elektronsko napravo in operaterja (osebo, ki izdaja račun), potrdite gumb »USTVARI DOKUMENT«.

**<u>Pomembno</u>**: Če niste predhodno določili vsaj tipa računa (priporočamo pa, da izberete tudi: poslovni prostor, elektronsko napravo in operaterja) ostaja gumb »Ustvari dokument« neaktiven in ne dovoli nadaljevanja.

| Izdaja rač                 | unov                |                         |          |                       |                  |
|----------------------------|---------------------|-------------------------|----------|-----------------------|------------------|
| Poslovni prostor<br>TRG1 🗸 | El. naprava<br>MB 🗸 | Operater<br>Maja Testna | Tip rači | una<br>n <del>v</del> | Ustvari dokument |

#### Slika 11: izbira parametrov za izdajo novega računa

#### 3.2.1. Vnos podatkov

Z vnosom podatkov lahko začnete, ko ste potrdili gumb »Ustvari dokument«. Dokumentu se dodeli status »V pripravi« in lahko začnete z vnašanjem podatkov.

Vnos podatkov začnite v polju »Kraj izdaje računov«, kamor vas program tudi sam usmeri.

Opomba: Priporočamo, da se pri vnašanju podatkov premikate iz enega polja v drugega s tabulatorjem (tipka za tabulator na vaši tipkovnici), saj vas bo tako program vodil v ustrezna polja za vnos.

| G1 (poslovni prosto                        | r) -                                                                | MB (elektronska naprava)                | •   | Maja Testna (operater)                     |
|--------------------------------------------|---------------------------------------------------------------------|-----------------------------------------|-----|--------------------------------------------|
| obavitelj blaga ali izv                    | vajalec storitve                                                    | Št. računa: TRG1-MB-                    |     | Kupec ali naročnik *                       |
| laziv ali ime<br>laslov<br>raj<br>) za DDV | Testno podjetje<br>Testna ulica 1<br>9999 Testni Kraj<br>Si10084495 | ID zapisa<br>Datum izdaje<br>ZOI<br>EOR | 78  | Končni potrošnik oz. ni ID za DDV<br>Naziv |
| Kraj izdaje računa *                       |                                                                     | Datum dobave oz. opravljanja storite    | v 🗎 | Naslov<br>Poštna številka in Pošta         |
|                                            |                                                                     |                                         | Ħ   | DŠ ali ID za DDV                           |
|                                            |                                                                     |                                         |     |                                            |

Slika 12: Prva ekranska slika za vnos podatkov o računu

V nadaljevanju je naveden opis posameznih polj.

a) Dobavitelj blaga ali izvajalec storitve: izpišejo se podatki od davčnem zavezancu, ki opravi dobavo (blaga ali storitev), kot ste jih določili v nastavitvah, zato predno nadaljujete preverite tudi pravilnost navedenih podatkov. Upoštevajte, da morate za izdajo računa uporabiti tudi namensko digitalno potrdilo davčnega zavezanca, ki je naveden kot dobavitelj (izdaje računa v tujem imenu za tuj račun miniBLAGAJNA ne podpira):

| Račun st                                     | atus: Osnutek                                                       |                                         |    |                                     |
|----------------------------------------------|---------------------------------------------------------------------|-----------------------------------------|----|-------------------------------------|
| STOJ4 (poslovni pro                          | ostor) 🔹                                                            | MB (elektronska naprava)                | •  | Maja Testna (operater) 🔹            |
| Dobavitelj blaga al                          | li izvajalec storitve                                               | Št. računa: STOJ4-MB-                   |    | Kupec ali naročnik *                |
| Naziv ali ime<br>Naslov<br>Kraj<br>ID za DDV | Testno podjetje<br>Testna ulica 1<br>9999 Testni Kraj<br>SI10084495 | ID zapisa<br>Datum izdaje<br>ZOI<br>EOR | 66 | Končni potrošnik oz. ni ID za DDV 🔹 |
| Kraj izdaje računa                           | a *                                                                 | Datum dobave oz. opravljanja storite    | 2V | Naslov                              |

Slika 13: Podatki računa

- b) Kraj izdaje računa: vnesite kraj izdaje računa.
- c) Interna oznaka: vnesite svojo interno oznako (npr.: št. naročila, št. ponudbe, ali drugo oznako, ki je pomembna za vaše interno poslovanje. Pomembno : interna oznaka ni številka računa.
- d) **Datum dobave oz. opravljanja storitev**: vnesite datum dobave. Priporočamo, da ga določite s klikom na koledar (desni znak pri tem polju).
- e) **Datum zapadlosti računa**: vnesite datum zapadlosti računa. Priporočamo, da ga določite s klikom na koledar (desni znak pri tem polju).
- f) Kupec ali naročnik:
  - Izberite v spustnem seznamu, ali je kupec končni potrošnik oziroma ni identificiran za namene DDV, ali pa je kupec identificiran za namene DDV;
  - nadaljnji vnos podatkov o kupcu ni obvezen, upoštevajte pa, da je podatek o kupcu v skladu z DDV zakonodajo v nekaterih primerih treba navesti (več o obveznih podatkih na računu je navedeno v <u>podrobnejšem opisu Računi</u>) oziroma, če tako določa druga področna zakonodaja (drugi »nedavčni« predpisi). Če račun izdate osebi za katero se ne zahteva da so na računu navedeni podatki kupca, potem polja pustite prazna (na izdanem računu se v takem primeru kupec ne navaja).
- g) **Začeten tekst**: omogočen vam je vnos začetnega teksta, ki se bo tudi izpisal na računu (npr.: Zaračunavamo vam blago po dobavnici št. ..., z dne...., ipd).
- h) Številka računa: na računu, ki ima status »v pripravi«, se še ne navede celotna zaporedna številka računa, saj se zaporedna številka računa, ki mora biti po ZDavPR sestavljena iz treh delov, računu dodeli ob izdaji, kot je navedeno v nadaljevanju, izpiše pa se prvi del: oznaka poslovnega prostora in drugi del: oznaka elektronske naprave, ki je za miniBLAGAJNO določena MB. Tudi ostali podatki: ID zapisa, datum in čas izdaje, ZOI in EOR se dodelijo v naslednjih fazah izdaje računa.

#### Podatki o dobavi

i) Zap. št: programsko se določi zaporedna številka postavke.

#### j) Vrsta blaga/storitve:

- Davčni zavezanec, identificiran za namene DDV, mora navesti količino in vrsto dobavljenega blaga oziroma obseg in vrsto opravljenih storitev. Če izda poenostavljeni račun (po 83. členu ZDDV-1) lahko ta podatek zagotovi tako, da navede opis skupine blaga oziroma obseg storitev na način, ki omogoča kupcu blaga oziroma storitev, da preveri pravilnost zaračunanega zneska glede na količino in vrsto dobavljenega blaga oziroma vrsto opravljenih storitev;
- mali davčni zavezanec, ki ni identificiran za namene DDV, mora po DDV zakonodaji na računu navesti podatek o količini in vrsti dobavljenega blaga

oziroma obsegu in vrsti opravljenih storitev v primeru, če račun izda drugemu davčnemu zavezancu (pri izdaji računa je treba upoštevati SRS 39.21, iz katerega izhaja, da mora knjigovodska listina za knjiženje prihodkov med drugim vsebovati tudi podatke o poslovnem dogodku (vrsta in količina prodanega blaga ali obseg in vrsta storitve).

- k) Količina: podatek se vnese na štiri decimalna mesta.
- I) **EM:** enota mere (npr.kos, kom, ....).
- m) Cena na enoto mere v eurih brez DDV: Navede se cena na enoto mere brez DDV.
- n) Popust (%): vnese se odstotek popusta, če je kupcu odobren na računu (pri zavezancih, identificiranih za namene DDV, znesek popusta na računu zmanjšuje davčno osnovo).
- o) **DDV (%):** podatek se določi za vsako postavko, ki je navedena na računu in sicer:
  - davčni zavezanec, identificiran za namene DDV, iz spustnega seznama določi:
    - za obdavčeno dobavo: nižjo stopnjo DDV (9,5 %) ali splošno stopnjo DDV (22%);
    - za oproščeno dobavo: oproščeno; -
    - za neobdavčljivo dobavo: neobdavčeno;
  - davčni zavezanec, ki ni identificiran za namene DDV (oproščen obračunavanja DDV po ZDDV-1):
    - za oproščeno dobavo: oproščeno;
    - za neobdavčljivo dobavo: neobdavčeno;

Računi za neobdavčljive dobave (dobave, ki niso predmet obdavčitve po ZDDV-1) niso predmet davčnega potrjevanja. Če pa davčni zavezanec opravi npr. tako obdavčeno, oproščeno, kot tudi neobdavčljivo dobavo in jo zaračuna na enem računu, pa mora davčnemu organu posredovati podatke o računu razdeljene po

posameznih vrednostih (v skladu s četrto točko drugega odstavka 6. člena Zakona o davčnem potrjevanju računov).

| 1 | Vrsta bloga / storitve ' | Kok               | one*     | FM +   | Cena (C)*     | Popust (%) | boy (%) * We<br>bres D |
|---|--------------------------|-------------------|----------|--------|---------------|------------|------------------------|
| 1 | čokolada                 | 1,00              | 00       | kos    | 5,00          | 10,00      | 1.50                   |
|   |                          |                   |          |        |               |            | 9,58                   |
| 1 | Obimjena davčna obvez    | nost po 76 a člen | u ZDD%-1 |        | Skupna vrede  | lost v EUR | 22%                    |
| - | alunari davek 👘 👔        | when the COV      | Ombr     | un DDV | 📄 Ostali davi | ú.         | oprotéena              |
| - |                          |                   |          |        |               |            |                        |

Slika 14

- p) Vrednost brez DDV (€): vrednost se izračuna (zmanjšana za popust, če je vnesen).
- q) DDV (€): znesek se izračuna.
- r) Vrednost z DDV: vrednost se izračuna.

Če želite na računu navesti več postavk, za vnos vsake naslednje postavke potrdite polje »dodaj« in nadaljujte z vnosom postavk dobave:

| * The Diego Facoritie | NUNCTION - | L'III - | cena (c) | ( opear ( iii) | 001(11) | brez DDV (€) | 001(0) | DDV (€) | -     |
|-----------------------|------------|---------|----------|----------------|---------|--------------|--------|---------|-------|
| 1                     |            |         |          |                |         |              |        | (       | dodaj |

Slika 15

s) Obrnjena davčna obveznost: To polje se v vnosni shemi za izdajo računa pokaže samo v primeru, da je izdajatelj računa davčni zavezanec, identificiran za namene DDV, in ga tudi lahko izpolni samo tisti davčni zavezanec, ki je identificiran za namene DDV, ki opravi dobavo drugemu davčnemu zavezancu, identificiranemu za namene DDV v Sloveniji, če gre za dobavo po 76.a členu ZDDV-1, za katero je v skladu s prej navedeno določbo 76.a člena ZDDV-1 prejemnik blaga določen kot plačnik DDV (če se to polje ne označi, se ta navedba na izpisanem računu seveda ne navaja).

V primeru, da tak davčni zavezanec za tako opravljeno dobavo označi polje za obrnjeno davčno obveznost po 76.a členu ZDDV-1, se:

- DDV ne obračuna,
- navedejo podatki o informativnem davku (informativni podatki o stopnji DDV, informativna vrednost brez DDV in informativni obračunani DDV).

Če davčni zavezanec označi polje za obrnjeno davčno obveznost, se mu pri shranjevanju računa izpiše tudi ustrezno opozorilo, če res želi izdati račun z obrnjeno davčno obveznostjo. Na izdanem računu se izpiše le, če so podatki določeni v vnosni shemi (če niso, se seveda to ne izpiše na računu).

Polje glede obrnjene davčne obveznosti se malemu davčnemu zavezancu ne ponudi (ker ni identificiran za namene DDV).

- t) **Ostali davki:** vpiše se skupni znesek ostalih davkov oziroma dajatev (razen DDV), ki so na računu.
- Povračila: vpiše se skupni znesek povračil, ki se priznajo kupcu (znesek se vpiše s pozitivnim predzankom, čeprav gre za znesek, ki je v dobro kupcu, torej se odšteje od zneska dobave za plačilo).
- v) Skupaj znesek za plačilo v eur: izračuna se znesek za plačilo.
- w) Končen tekst: Pojle je namenjeno vpisovanju klavzul, če jih mora davčni zavezanec navesti v skladu z DDV zakonodajo. V to polje pa seveda lahko vpišete tudi drug tekst, ki bo izpisan na računu:

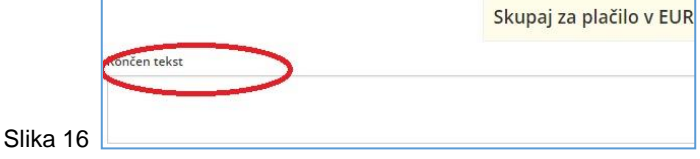

#### 3.2.2. Shranjevanje vnesenih podatkov

Podatke, ki ste jih vnesli, shranite.

S shranjevanjem se računu dodeli status: Osnutek.

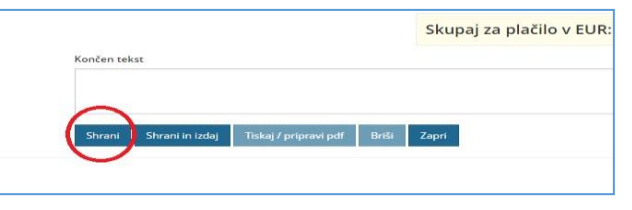

Slika 17

| Račun, ki ima status »Osnutek,« | <b>b</b> mini <b>BLAGAJNA</b> Aplikacija za izdajo gotovinskih računov in VKR poročanje | Pinančna upravá<br>Republike Slovenije |
|---------------------------------|-----------------------------------------------------------------------------------------|----------------------------------------|
| lahko še pregledujete in        | IZDAJA RAČUNOV POROČANJE VKR RAČUNOV NASTAVITVE                                         | Pomoč 🛛 🛛 Odjava 🕞                     |
| popravijate.                    | Račun Status: Osnutek                                                                   |                                        |
|                                 | TRG2 (poslovni prostor) • MB (elektronska naprava) • Testna Os                          | eba (operater) 👻                       |

Slika 18

#### 3.2.3. Davčno potrjevanje računa

S potrditvijo gumba »Shrani in izdaj«, se račun podpiše z namenskim digitalnim potrdilom in pošlje v davčno potrjevanje:

Izpiše se vam obvestilo, da je račun izdan. Zaprete ga s potrditvijo gumb »V redu«.

Račun je davčno potrjen in se mu dodeli status »Izdan«:

| ij«, se<br>talnim<br>anje:                       | Končen tekst                   | rani in izdaj 🔰 Tiskaj / pripravi pdf                          | Skupaj za plačilo v<br>Briši Zapri       |
|--------------------------------------------------|--------------------------------|----------------------------------------------------------------|------------------------------------------|
| # Vrsta blaga / st                               | ioritve * Količina             | Na strani na naslovu https://10.4.31.92 je r<br>Ratun je izdan | DDV (6) Vrednost z<br>DDV (6) Vrednost z |
| 1 čokolada                                       | 1,0000                         | kos 5,00 10,00 9,5% •                                          | 4,50 0,43 4,93 doda                      |
| Obračunani davek<br>Stopnje 9.5%<br>Končen tekst | Virednost brest DDV 0<br>4.50  | 0.43<br>0.43<br>Povračila<br>Skupaj za plačilo v EUR:          | : 4,93                                   |
| Shrani Shran                                     | i in izdaj 🚽 Tiskaj / pripravi | pelf Brélá Zapri                                               | Status: Oknute                           |
| a miniBL                                         | AGAJNA Aplikacija z            | ra izdajo gotovinskih računov in VKR poročanje                 | Finančna up<br>Republike SJ              |
| IZDAJA RAČU                                      | NOV POROČANJE VH               | R RAČUNOV NASTAVITVE                                           | Pornoč 🗘 🛛 Odjava                        |
| Račun                                            | tatus: Izdan                   |                                                                |                                          |
| TRG2 (poslovni p                                 | rostor)                        | ▼ MB (elektronska naprava)                                     | ▼ Testna Oseba (operater)                |
| Dobavitelj blaga                                 | ali izvajalec storitve         | Št. računa: TRG2-MB-10                                         | Kupec ali naročnik *                     |
|                                                  |                                |                                                                | Slike: 19-2                              |

Računu se dodeli:

- zaporedna številka računa (sestavljena iz treh delov),
- čas izdaje računa (ura in minuta),
- zaščitna oznaka izdajatelja računa (ZOI)
- enotna identifikacijska oznaka računa (EOR).

#### 3.2.4. Izpis računa

| Davčno potrjen račun<br>natisnemo s potrditvijo gumba<br>»Tiskaj/pripravi pdf«: | Shrani Shrani in izdaj Tiskaj / pripravi pdf Stroniraj / popravi Zapri<br>Izdan |          |
|---------------------------------------------------------------------------------|---------------------------------------------------------------------------------|----------|
|                                                                                 | Racun-TRG2-MB-10.pdf                                                            | Slika 22 |

V spodnji vrstici se pripravi račun za izpis (dokument v pdf obliki). Izpis računa v obliki pdf natisnemo na svojem tiskalniku. Izpis računa je pripravljen na formatu A4.

#### 3.2.5. Možne akcije

Glede na različne statuse, v katerih se nahaja račun, so na maski omogočene sledeče akcije:

|--|

| Shrani                | Shranjevanje vpisanih podatkov na obrazcu (ko so vpisani obvezni podatki)                                               | Х | Х |   |
|-----------------------|----------------------------------------------------------------------------------------------------|---|---|---|
| Shrani in izdaj       | Shranjevanje vpisanih podatkov na obrazcu (ko so vpisani obvezni podatki) s hkratno izdajo računa                       | X | x |   |
| Tiskaj / pripravi pdf | Priprava pdf datoteke izdanega računa                                                                                   |   |   | Х |
| Briši                 | Brisanje še neizdanega računa                                                                                           | Х | Х |   |
| Storniraj / popravi   | Priprava kopije računa z vpisanimi negativnimi količinami/vrednostmi na postavkah in vpisano navezavo na osnovni račun. |   |   | X |
| Zapri                 | Akcija zapre masko in vrne uporabnika na seznam računov                                                                 | Х | Х | Х |

#### 3.2.6. Pregled izdanih računov

Za pregled izdanih računov (enako tudi pregled osnutkov računov) se vrnite na »IZDAJO RAČUNOV«.

Pregled vseh računov za davčnega zavezanca dobite tako, da označite vsi pri poslovnem prostoru, elektronski napravi in osebi, ki je izdala račun. Lahko pa seveda pripravite seznam glede na kombinacijo prej navedenih kriterijev, ki si jih sami določite (če želi oseba, ki izdaja račune pregledovati samo račune, ki jih je sama izdala, potem kot »operater« določi samo svojo oznako).

| RG2 (poslovni prostor) | •       | MB (elektronska naprava) | (•)          | Testna Oseba 2 (operater) | (•) |
|------------------------|---------|--------------------------|--------------|---------------------------|-----|
|                        | $ \cup$ |                          | $- \bigcirc$ |                           |     |
|                        |         |                          |              |                           |     |

#### 3.2.7. Tiskanje kopije računa

Za izpis kopije računa, izdani račun poiščite na seznamu izdanih računov in potrdite »tiskaj«.

Za izpis se pripravi kopija računa v pdf obliki, ki jo natisnete na svojem računalniku. Na izdani kopiji računa se izpiše »KOPIJA ŠT.1«.

| Testna ulica 4        |              |
|-----------------------|--------------|
| 1000 Qubljana         |              |
| Račun št.: TRG2-MB-13 | KOPIJA ŠT. 1 |
| Primer za test d.o.o. | $\bigcirc$   |
| 1000 Ljubijana        |              |

Slika 24

### 3.3. Račun za predplačilo, račun s predplačilom

Način vnosa za navedena obrazca je enak kot pri računu, pri čemer so razlike:

- Račun za predplačilo vsebuje druge vnosne podatke za datum prejema predplačila
- Račun s predplačilom vsebuje vse podatke računa, z dodatnimi podatki o vezi predračuna in o že plačanih zneskih po predhodnem računu (po davčnih stopnjah).

Opomba: avtomatske navezave računa za predplačilo in računa s predplačilom ni.

#### 3.4. Popravek računa

Aplikacija omogoča popravke izdanih računov (za vse tri podprte tipe računov), in sicer storno računa v celoti ali delni popravek računa in davčno potrjevanje le teh. Popravljati je mogoče le že izdane račune. Akcija se nahaja na maski računa kot je to razvidno iz slike 22.

Gumb »Storniraj/popravi«, po opozorilu, (slika 24) pripravi kopijo računa z vpisanimi negativnimi količinami / vrednostmi na postavkah in vpisano navezavo na osnovni račun.

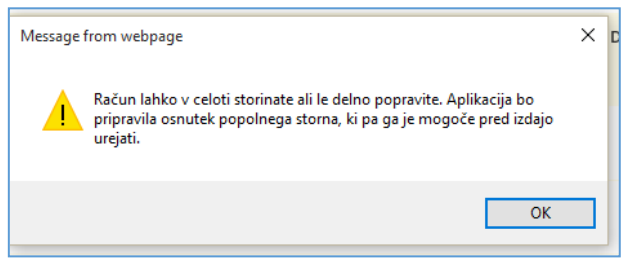

Slika 25

Ustrezno popravite postavke tako, da so na vnosni shemi navedene tiste količine in cene, ki bodo navedene tudi na dokumentu Račun (popravek). Za storno morajo biti podatki z negativnim predznakom.

| Zap<br>št. | Vrsta blaga / storitve * | Količina * | EM * | Cena (€) na<br>enoto brez<br>DDV * | Popust (%) | DDV (%) * | Vrednost<br>brez DDV (€) | DDV (€) | Vrednost z<br>DDV (€) |               |
|------------|--------------------------|------------|------|------------------------------------|------------|-----------|--------------------------|---------|-----------------------|---------------|
| 1          | pivo                     | -1,0000    | kos  | 2,50                               | 0,00       | 9,5% 👻    | -2,50                    | -0,24   | -2,74                 | briši         |
| 2          | kava                     | -2,0000    | kos  | 1,00                               | 0,00       | 22% 🔻     | -2,00                    | -0,44   | -2,44                 | dodaj   briši |

Slika 26: negativne postavke na stornu / popravku računa

Shranite dokument s »Shrani« in za izdajo nadaljujte s »shrani in izdaj« ter »Tiskaj/pripravi«.

## 4. Poročanje VKR računov

Funkcionalnost »Poročanje VKR računov« omogoča vnos in poročanje podatkov računov, izdanih preko vezane knjige računov.

Za razliko od izdaje računov, se pri poročanju VKR računov ne navajajo posamezne postavke računa. Poročanim VKR računom se dodeli t.i. EOR (enkratna identifikacijska oznaka računa), ki jo lahko uporabnik natisne.

| 1  | Imo in naciou  | DOBAVITELI BLAGA OZ. IZVAJALEC STO  | RIIVE         |               |                 |                   |                |              |          |
|----|----------------|-------------------------------------|---------------|---------------|-----------------|-------------------|----------------|--------------|----------|
|    | ime in nasiov  |                                     |               |               |                 |                   |                |              |          |
|    | Davčni zaveza  | inec za DDV: DA / NE ID za DDV / DŠ |               |               |                 |                   |                |              |          |
|    |                | KUPEC ALI NAROČNIK                  |               |               |                 |                   |                |              |          |
|    | Ime in naslov  | 1                                   |               |               | R               | ačun št           | :              |              |          |
| -  | Davčni zaveza  | enec za DDV: DA / NE ID za DDV / DŠ |               |               | Kra             | aj in datum izdaj | je:            |              |          |
| D. | Datum          |                                     | Količina in   | Cena na enoto | Znesek znižanja | VREDNOST          | 0              | DV           | VREDNOST |
| t. | dobave         | VRSTA BLAGA / STORITVE              | merska enota  | brez DDV      | cene, popust    | brez DDV          | Stopnja        | Znesek       | 2 DDV    |
|    |                |                                     |               |               |                 |                   |                |              |          |
|    |                |                                     |               |               |                 |                   |                |              |          |
|    |                |                                     |               |               |                 |                   |                |              |          |
|    |                |                                     |               |               |                 |                   |                |              |          |
| -  | 1              |                                     | 1             |               |                 |                   |                |              |          |
|    |                |                                     |               | ,             |                 |                   |                |              |          |
| 1  |                | Drugi podatki                       | Skupaj vredni | ost EUR:      |                 |                   |                |              |          |
|    |                |                                     | Osnova za DD  | V po%         | stopnji:        |                   | Znesek         |              |          |
|    |                |                                     | Osnova za DD  | V po%         | stopnji:        |                   | Znesek<br>DDV: |              |          |
|    |                |                                     | Datum predp   | lačila:       |                 |                   | Pred           | plačilo EUR: |          |
|    |                |                                     |               |               |                 | 5                 | skupaj za pi   | LAČILO EUR:  |          |
|    | Zap, št. seta: | Izdajatelj/založnik:                |               |               | Se              | erijska št. vezan | e knjige raču  | inov:        |          |
|    |                |                                     |               |               |                 |                   |                |              |          |

Slika 27: specimen papirnega računa iz vezane knjige računov

Vse v nadaljevanju navedene funkcionalnosti so uporabnikom dosegljive v meniju »Poročanje VKR računov«. Dostop do navedenega menija imajo vsi registrirani uporabniki, ki pa morajo imeti za pričetek poročanja VKR računov urejene nastavitve.

V aplikaciji je podprto delo z dvema vrstama obrazcev:

- VKR račun in
- VKR storno račun.

Obrazca imata enaka polja in enak način poročanja. Pri storno VKR računu, pa so dodana polja za vpis obveznih podatkov o prvotnem računu, ki se spreminja.

S klikom na meni »Poročanje VKR računov« se uporabniku odpre seznam ustvarjenih in poročanih VKR računov. Ob prvem dostopu je naveden seznam prazen.

| • vsi-       • vsi-       • vsi- | • vsi-       • vsi-       • vsi-       • vsi-       Ustvari dokum         Št. VKR       II       Serijska št.       II       Zap. št.       II       Vrednost.       II       Tip       II       Operater       III       • Datum       IF       • Status       IF         14       1234-1234548       32       1.000,00       VKR račun       Maja Testna       25,11,2015       Osnutek       uredi   briši   k         11       1234-1234548       12       1.000,00       VKR račun       Maja Testna       25,11,2015       Osnutek       uredi   briši   k         12       5001-0078420       01       111,00       VKR račun       Maja Testna       12,11,2015       Osnutek       uredi   briši   k         02       1234-1234548       01       1.000,00       VKR račun       Maja Testna       25,11,2015       Poročan       preglej   k         02       1234-1234548       02       1.000,00       VKR račun       Maja Testna       23,11,2015       Poročan       preglej   k         sads       5001-0078420       11       111,00       VKR račun       Maja Testna       23,11,2015       Poročan       preglej   k         sads       5001-0078420       11       111,00       VKR račun </th <th>Poslovni prosto</th> <th>r</th> <th>Operater</th> <th></th> <th></th> <th></th> <th>Tip račun</th> <th>a</th> <th></th> <th></th> | Poslovni prosto                                                                  | r                                                                      | Operater                                                |                                                  |                        |            | Tip račun | a                   |          |                       |
|----------------------------------------------------------------------------------------------------|----------------------------------------------------------------------------------------------------|----------------------------------------------------------------------------------|------------------------------------------------------------------------|---------------------------------------------------------|--------------------------------------------------|------------------------|------------|-----------|---------------------|----------|-----------------------|
| Šr. VKR       I       Serijska št.       I       Zap. št.       I       Vrednost.       II       Tip       II       Operator       II       Datum       II       Status       II         14       1234-1234548       32       1.000,00       VKR račun       Maja Testna       25. 11. 2015       Osnutek       uredi   bi         13       1234-1234548       12       1.000,00       VKR račun       Maja Testna       25. 11. 2015       Osnutek       uredi   bi         11       1234-1234548       12       1.000,00       VKR račun       Maja Testna       25. 11. 2015       Osnutek       uredi   bi         12       5001-0078420       01       111,00       VKR račun       Maja Testna       25. 11. 2015       Osnutek       uredi   bi         3       1234-1234548       01       1.000,00       VKR račun       Maja Testna       25. 11. 2015       Poročan       preg         02       1234-1234548       02       1.000,00       VKR račun       Maja Testna       25. 11. 2015       Poročan       preg         9rei       sads       5001-0078420       11       111,00       VKR račun       Maja Testna       23. 11. 2015       Poročan       preg         1241234548                                       | Šr. VKR       II       Serijska št.       II       Zap. št.       II       Vrednost       II       Tp       II       Operater       II       • Datum       IF       • Status       IS         14       1234-1234548       32       1.000,00       VKR račun       Maja Testna       25. 11. 2015       Osnutek       uredi   briši   k         13       1234-1234548       12       1.000,00       VKR račun       Maja Testna       25. 11. 2015       Osnutek       uredi   briši   k         11       1234-1234548       12       1.000,00       VKR račun       Maja Testna       25. 11. 2015       Osnutek       uredi   briši   k         12       5001-0078420       01       111,00       VKR račun       Maja Testna       25. 11. 2015       Osnutek       uredi   briši   k         02       1234-1234548       01       1.000,00       VKR račun       Maja Testna       25. 11. 2015       Poročan       preglej   k         sads       5001-0078420       11       111,00       VKR račun       Maja Testna       23. 11. 2015       Poročan       preglej   k         Prikazujem 1 do 7 od 7 zapisov       Takaj / priprovi (pk)                                                                                                    | - vsi -                                                                          | •                                                                      | - vsi -                                                 |                                                  |                        | •          | - vsi -   |                     | •        | Ustvari dokume        |
| 14       1234-1234548       32       1.000,00       VKR račun       Maja Testna       25. 11. 2015       Osnutek       uredi   bi         13       1234-1234548       12       1.000,00       VKR račun       Maja Testna       25. 11. 2015       Osnutek       uredi   bi         11       1234-1234548       12       1.000,00       VKR račun       Maja Testna       25. 11. 2015       Osnutek       uredi   bi         12       5001-0078420       01       111,00       VKR račun       Maja Testna       12. 11. 2015       Osnutek       uredi   bi         3       1234-1234548       01       1.000,00       VKR račun       Maja Testna       25. 11. 2015       Poročan       preg         3       1234-1234548       01       1.000,00       VKR račun       Maja Testna       25. 11. 2015       Poročan       preg         3       1234-1234548       02       1.000,00       VKR račun       Maja Testna       25. 11. 2015       Poročan       preg         3       1234-1234548       02       1.000,00       VKR račun       Maja Testna       25. 11. 2015       Poročan       preg         sads       5001-0078420       11       111,00       VKR račun       Maja Testna       23. 11. 2015                  | 14       1234-1234548       32       1.000,00       VKR račun       Maja Testna       25. 11. 2015       Osnutek       uredi   briši   k         13       1234-1234548       12       1.000,00       VKR račun       Maja Testna       25. 11. 2015       Osnutek       uredi   briši   k         11       1234-1234548       12       1.000,00       VKR račun       Maja Testna       25. 11. 2015       Osnutek       uredi   briši   k         12       5001-0078420       01       111,00       VKR račun       Maja Testna       12. 11. 2015       Osnutek       uredi   briši   k         3       1234-1234548       01       1.000,00       VKR račun       Maja Testna       25. 11. 2015       Poročan       preglej   k         02       1234-1234548       02       1.000,00       VKR račun       Maja Testna       25. 11. 2015       Poročan       preglej   k         sads       5001-0078420       11       111,00       VKR račun       Maja Testna       23. 11. 2015       Poročan       preglej   k         Preijšnja       1       111,00       VKR račun       Maja Testna       23. 11. 2015       Poročan       preglej   k         Serijska št. VKR za tisk       1234-1234548       11       111,00       VKR račun                                                                                                    | Št. VKR 🛛                                                                        | 1 Serijska št. 💵<br>VKR                                                | Zap. št. 🔰 seta                                         | Vrednost J↑<br>(€)                               | Тір                    | 11 Operate | er II     | ▼ Datum ↓<br>izdaje | ▲ Status | 1                     |
| 13       1234-1234548       12       1.000,00       VKR račun       Maja Testna       25. 11. 2015       Osnutek       uredi   bi         11       1234-1234548       12       1.000,00       VKR račun       Maja Testna       25. 11. 2015       Osnutek       uredi   bi         12       5001-0078420       01       111,00       VKR račun       Maja Testna       12. 11. 2015       Osnutek       uredi   bi         3       1234-1234548       01       1.000,00       VKR račun       Maja Testna       25. 11. 2015       Poročan       preg         02       1234-1234548       01       1.000,00       VKR račun       Maja Testna       25. 11. 2015       Poročan       preg         02       1234-1234548       02       1.000,00       VKR račun       Maja Testna       25. 11. 2015       Poročan       preg         sads       5001-0078420       11       111,00       VKR račun       Maja Testna       23. 11. 2015       Poročan       preg         Prejšnja       1       111,00       VKR račun       Maja Testna       23. 11. 2015       Poročan       preg         Serijska št. VKR za tisk       1234-1234548       Tiskaj / pripravi pć       1       1       1       1       1                         | 13       1234-1234548       12       1.000,00       VKR račun       Maja Testna       25.11.2015       Osnutek       uredi   briši   k         11       1234-1234548       12       1.000,00       VKR račun       Maja Testna       25.11.2015       Osnutek       uredi   briši   k         12       5001-0078420       01       111,00       VKR račun       Maja Testna       25.11.2015       Osnutek       uredi   briši   k         3       1234-1234548       01       1.000,00       VKR račun       Maja Testna       25.11.2015       Poročan       preglej   k         02       1234-1234548       02       1.000,00       VKR račun       Maja Testna       25.11.2015       Poročan       preglej   k         sads       5001-0078420       11       111,00       VKR račun       Maja Testna       23.11.2015       Poročan       preglej   k         Prikazujem 1 do 7 od 7 zapisov       V       V       računov. Tisk 50-ih set v posámezne vezane knjige računov se natisne na en A4       Serijska št. VKR za tisk       VKR za tisk       VKR za tisk       V       Prejínje 1       Nasle         Serijska St. vezane knjige računov : 1234-1234548       V       prezmezni vezani knjigi       računov : 1234-1234548       V       V       V         Serijska St                                                                  | 14                                                                               | 1234-1234548                                                           | 32                                                      | 1.000,00                                         | VKR račun              | Maja Te    | stna      | 25.11.2015          | Osnutek  | uredi   briši   koj   |
| 11       1234-1234548       12       1.000,00       VKR račun<br>(STORNO)       Maja Testna       25. 11. 2015       Osnutek       uredi j bi<br>uredi j bi         3       1234-1234548       01       1.000,00       VKR račun<br>(STORNO)       Maja Testna       25. 11. 2015       Poročan       pregi         02       1234-1234548       01       1.000,00       VKR račun       Maja Testna       25. 11. 2015       Poročan       pregi         3ads       5001-0078420       11       111,00       VKR račun       Maja Testna       25. 11. 2015       Poročan       pregi         sads       5001-0078420       11       111,00       VKR račun       Maja Testna       23. 11. 2015       Poročan       pregi         sads       5001-0078420       11       111,00       VKR račun       Maja Testna       23. 11. 2015       Poročan       pregi         Prejšnja       1       111,00       VKR račun       Maja Testna       23. 11. 2015       Poročan       pregi         Serijska št. VKR za tisk       1234-1234548       T       Tskaj / pripravi pref       1       1       1       1       1       1       1       1       1       1       1       1       1       1       1       1                          | 11       1234-1234548       12       1.000,00       VKR račun       Maja Testna       25. 11. 2015       Osnutek       uredi   briši   ko         12       5001-0078420       01       111,00       VKR račun       Maja Testna       12. 11. 2015       Osnutek       uredi   briši   ko         3       1234-1234548       01       1.000,00       VKR račun       Maja Testna       25. 11. 2015       Poročan       preglej   ko         02       1234-1234548       02       1.000,00       VKR račun       Maja Testna       25. 11. 2015       Poročan       preglej   ko         sads       5001-0078420       11       111,00       VKR račun       Maja Testna       23. 11. 2015       Poročan       preglej   ko         sads       5001-0078420       11       111,00       VKR račun       Maja Testna       23. 11. 2015       Poročan       preglej   ko         Prikazujem 1 do 7 od 7 zapisov       Teskaj / priprovi psf       Ostave       Maja Testna       23. 11. 2015       Poročan       preglej   ko         Serijska št. VKR za tisk       Teskaj / priprovi psf       Ostave       Teskaj / priprovi psf       Ostave       Poročanih VKR računov se natisne na en A4       Preška št. vezane knjige računov : 1234-1234548                                                                                                   | 13                                                                               | 1234-1234548                                                           | 12                                                      | 1.000,00                                         | VKR račun              | Maja Te    | stna      | 25. 11. 2015        | Osnutek  | uredi   briši   koj   |
| 12       5001-0078420       01       111,00       VKR račun<br>(STORNO)       Maja Testna       12.11.2015       Osnutek       uredi j bi         3       1234-1234548       01       1.000,00       VKR račun       Maja Testna       25.11.2015       Poročan       preg         02       1234-1234548       02       1.000,00       VKR račun       Maja Testna       25.11.2015       Poročan       preg         sads       5001-0078420       11       111,00       VKR račun       Maja Testna       23.11.2015       Poročan       preg         prikazujem 1 do 7 od 7 zapisov       V       VKR račun       Maja Testna       23.11.2015       Poročan       preg         Serijska št. VKR za tisk       VKR za tisk       Tiskaj / pripravi psf       I       1       100 po posamezni vezani knjigi računov. Tisk 50-ih setov posamezne vezane knjige računov se natisne na en A4       Naja Testna       2.3       1       1                                                                                                    | 12       5001-0078420       01       111,00       VKR račun<br>(STORNO)       Maja Testna       12.11.2015       Osnutek       uredi   briši   k         3       1234-1234548       01       1.000,00       VKR račun       Maja Testna       25.11.2015       Poročan       preglej   k         02       1234-1234548       02       1.000,00       VKR račun       Maja Testna       25.11.2015       Poročan       preglej   k         sads       5001-0078420       11       111,00       VKR račun       Maja Testna       23.11.2015       Poročan       preglej   k         Prikazujem 1 do 7 od 7 zapisov         Prejšnja       1       Nasle         Serijska št. VKR za tisk           Prejšnja       1       Nasle         Omogočen je izpis pod, tkov o poročanih VKR računih, po posamezni vezani knjigi računov. Tisk 50-ih setov posamezne vezane knjige računov se natisne na en A4 </td <td>11</td> <td>1234-1234548</td> <td>12</td> <td>1.000,00</td> <td>VKR račun</td> <td>Maja Te</td> <td>stna</td> <td>25.11.2015</td> <td>Osnutek</td> <td>uredi   briši   koj</td>                                                                                                    | 11                                                                               | 1234-1234548                                                           | 12                                                      | 1.000,00                                         | VKR račun              | Maja Te    | stna      | 25.11.2015          | Osnutek  | uredi   briši   koj   |
| 3       1234-1234548       01       1.000,00       VKR račun       Maja Testna       25. 11. 2015       Poročan       preg         02       1234-1234548       02       1.000,00       VKR račun       Maja Testna       25. 11. 2015       Poročan       preg         sads       5001-0078420       11       111,00       VKR račun       Maja Testna       23. 11. 2015       Poročan       preg         Prikazujem 1 do 7 of 7 zapisov       VKR račun       Maja Testna       23. 11. 2015       Poročan       preg         Serijska št. VKR za tisk       Tiskaj / pripravi pt       Omogočen je izpis podi tkov o poročanih VKR računih, po posamezni vezani knjigi računov. Tisk 50-ih set ov posamezne vezane knjige računov se natisne na en A4       A                                                                                                    | 3       1234-1234548       01       1.000,00       VKR račun       Maja Testna       25. 11. 2015       Poročan       preglej ko         02       1234-1234548       02       1.000,00       VKR račun       Maja Testna       25. 11. 2015       Poročan       preglej ko         sads       5001-0078420       11       111,00       VKR račun       Maja Testna       23. 11. 2015       Poročan       preglej ko         Prikazujem 1 do 7 of 7 zapisov       VKR račun       Maja Testna       23. 11. 2015       Poročan       preglej ko         Serijska št. VKR za tisk       Itskaj / pripravi pgt       Maja Testna       23. 11. 2015       Poročan       preglej ko         Omogočen je izpis podi tkov o poročanih VKR računih, po posamezni vezani knjigi računov. Tisk 50-ih setov posamezne vezane knjige računov se natisne na en A4       A4         Serijska st. vezane knjige računov: 1234-1234548       Prejšnja računov: 1234-1234548       Prejšnja računov: 1234-1234548                                                                                                    | 12                                                                               | 5001-0078420                                                           | 01                                                      | 111,00                                           | VKR račun<br>(STORNO)  | Maja Te    | stna      | 12. 11. 2015        | Osnutek  | uredi   briši   kop   |
| 02       1234-1234548       02       1.000,00       VKR račun       Maja Testna       25. 11. 2015       Poročan       preg         sads       5001-0078420       11       111,00       VKR račun       Maja Testna       23. 11. 2015       Poročan       preg         Prikazujem 1 do 7 od 7 zapisov       Prejšnja 1         Serijska št. VKR za tisk         1234-1234548       Tiskaj / pripravi pţf         Omogočen je izpis pod, tkov o poročanih VKR računih, po posamezni vezani knjigi računov. Tisk 50-ih seto v posamezne vezane knjige računov se natisne na en A4       Iist.                                                                                                    | 02       1234-1234548       02       1.000,00       VKR račun       Maja Testna       25. 11. 2015       Poročan       preglej   ko         sads       5001-0078420       11       111,00       VKR račun       Maja Testna       23. 11. 2015       Poročan       preglej   ko         Prikazujem 1 do 7 od 7 zapisov       Preglej   ko         Serijska št. VKR za tisk         1234-1234548       Tiskaj / pripravi pf         Omogočen je izpis pod, tkov o poročanih VKR računih, po posamezni vezani knjigi računov. Tisk 50-ih seto v posamezne vezane knjige računov se natisne na en A4       Serijska št. vezane knjige računov : 1234-1234548                                                                                                    | 3                                                                                | 1234-1234548                                                           | 01                                                      | 1.000,00                                         | VKR račun              | Maja Te    | stna      | 25. 11. 2015        | Poročan  | preglej   kop         |
| sads 5001-0078420 11 111,00 VKR račun Maja Testna 23.11.2015 Poročan preg<br>Prikazujem 1 do 7 od 7 zapisov Prejšnja 1<br>Serijska št. VKR za tisk<br>1234-1234548 Tiskaj / pripravi p <u>t</u><br>Omogočen je izpis pod, tkov o poročanih VKR računih, po posamezni vezani knjigi<br>računov. Tisk 50-ih seto v posamezne vezane knjige računov se natisne na en A4<br>list.                                                                                                    | sads 5001-0078420 11 111,00 VKR račun Maja Testna 23.11.2015 Poročan preglej ko<br>Prikazujem 1 do 7 od 7 zapisov Prejšnja 1 Nasle<br>Serijska št. VKR za tisk<br>1234-1234548 Tiskaj / pripravi pýť<br>Omogočen je izpis podritkov o poročanih VKR računih, po posamezni vezani knjigi<br>računov. Tisk 50-ih setov posamezne vezane knjige računov se natisne na en A4<br>list.<br>Serijska št. vezane knjige računov: 1234-1234548                                                                                                    | 02                                                                               | 1234-1234548                                                           | 02                                                      | 1.000,00                                         | VKR račun              | Maja Te    | stna      | 25. 11. 2015        | Poročan  | preglej   koj         |
| Prikazujem 1 do 7 od 7 zapisov     Prejšnja     1   Serijska št. VKR za tisk       1234-1234548     Tiskaj / pripravi ptt   Omogočen je izpis podi tkov o poročanih VKR računih, po posamezni vezani knjigi računov. Tisk 50-ih setov posamezne vezane knjige računov se natisne na en A4 list.                                                                                                    | Prikazujem 1 do 7 od 7 zapisov Prejšnja 1 Nasle Serijska št. VKR za tisk          1234-1234548       Tiskaj / pripravi prijetovi prijetovi prijetovi prijetovi prijetovi prijetovi prijetovi prijetovi posamezni vezani knjigi računov. Tisk 50-ih setov posamezne vezane knjige računov se natisne na en A4         Serijska št. vezane knjige računov: 1234-1234548                                                                                                    | sads                                                                             | 5001-0078420                                                           | 11                                                      | 111,00                                           | VKR račun              | Maja Te    | stna      | 23. 11. 2015        | Poročan  | preglej   koj         |
| Serijska št. VKR za tisk<br>1234-1234548<br>Omogočen je izpis pod, tkov o poročanih VKR računih, po posamezni vezani knjigi<br>računov. Tisk 50-ih setov posamezne vezane knjige računov se natisne na en A4<br>list.                                                                                                    | Serijska št. VKR za tisk<br>1234-1234548<br>Tiskaj / pripravi pš<br>Omogočen je izpis pod, tkov o poročanih VKR računih, po posamezni vezani knjigi<br>računov. Tisk 50-ih seto v posamezne vezane knjige računov se natisne na en A4<br>list.<br>Serijska št. vezane knjige računov: 1234-1234548                                                                                                    | Prikazujem 1 do                                                                  | 7 od 7 zapisov                                                         |                                                         |                                                  |                        |            |           |                     |          | jšnja <b>1</b> Nasled |
|                                                                                                    | Serijska st. vezane knjige računov: 1234-1234548                                                                                                    | Serijska št. VKR<br>1234-1234548<br>Omogočen je izp<br>računov. Tisk 50<br>list. | za tisk<br>8 <b>v</b><br>Dis pod, tkov o poroča<br>Hih setov posamezne | Tiskaj / pr<br>nih VKR računih, p<br>vezane knjige raču | pravi pof<br>o posamezni ve:<br>nov se natisne n | zani knjigi<br>a en A4 |            |           |                     |          |                       |
| Serijska st. vezane knjige računov: 1234-1234548<br>Testno podjetje, Testna ulica 1, 9999 Testni Kraj, ID za DDV: SI10084496                                                                                                    | Testnő podjetje, Testna ulica 1, 9999 Testni Kraj. ID za DDV: S110084496                                                                                                    | Serijska št. v                                                                   | vezane knjige ra<br>Istna ulica 1, 9999 Testni I                       | <b>čunov</b> : <b>1234-1</b><br>Graj, ID za DDV: S1100  | <b>234548</b><br>84495                           |                        |            |           |                     |          |                       |

Slika 28: ob poročanju VKR računov si lahko izdajatelj izpiše poročane račune po serijski številki vezane knjige računov

Nad seznamom so padajoči meniji, ki imajo dvojno funkcijo:

- delujejo kot filtri, ki omejijo zadetke v seznamu glede na izbran parameter (npr. prikažejo vse VKR račune za posamezen prostor) in
- delujejo kot parametri, ki se prenesejo na nov VKR račun

V padajočih menijih so za prva dva filtra naštete aktivne postavke in tiste deaktivirane postavke, kjer so že bili izdani VKR računi (npr. aktivni poslovni prostori in tisti deaktivirani poslovni prostori s katerih so že bili ustvarjeni VKR računi).

Tako VKR račun kot tudi VKR storno račun sta lahko na seznamu v enem izmed dveh statusov: »Osnutek« ali »Poročan«. Akcije, ki so na voljo uporabniku na seznamu, so sledeče:

| Status  | Opis                                                                         | Možne akcije                                                                                       |
|---------|------------------------------------------------------------------------------|----------------------------------------------------------------------------------------------------|
| Osnutek | VKR račun ima vpisane vsaj obvezne<br>podatke in je shranjen. Ni še poročan. | Uredi – omogoča urejanje osnutka VKR<br>računa<br>Briši – izbriše osnutek VKR računa               |
|         |                                                                              | Kopiraj – pripravi kopijo VKR računa<br>(osnutek)                                                  |
| Poročan | VKR račun je bil poročan                                                     | Preglej – omogoča pregled izdanega VKR<br>računa<br>Kopiraj - pripravi kopijo VKR računa (osnutek) |

Opomba: na maski VKR računa obstaja še tretji status in nekatere druge akcije, ki so opisane v nadaljevanju

### 4.1. Vnos VKR računa in tiskanje

Za ustvarjanje novega dokumenta je med filtri potrebno izbrati vsaj tip računa in klikniti gumb »Ustvari dokument«. Če se izberejo tudi drugi parametri, se ti prenesejo v masko VKR računa.

| -                                                                            | POROČANJE VKR RA                                                                                             | ČUNOV                                                                                              | NASTAVITVE                                                                                      | ADMINISTRATOR                                        | Po                                                                                                    | omoč 🧿 🛛 Odjava 🖸             |
|------------------------------------------------------------------------------|----------------------------------------------------------------------------------------------------|----------------------------------------------------------------------------------------------------|-------------------------------------------------------------------------------------------------|------------------------------------------------------|----------------------------------------------------------------------------------------------------|-------------------------------|
| ′KR račun                                                                    | Status: Poročan                                                                                              |                                                                                                    |                                                                                                 |                                                      |                                                                                                    |                               |
| TRG1 (poslovni prostor)                                                      | Ŧ                                                                                                    | Maja Tes                                                                                           | stna (operater)                                                                                 | •                                                    | Kupec ali naročnik *                                                                                                    |                               |
| Dobavitelj blaga ali izvaja                                                  | alec storitve                                                                                                | Podatki                                                                                            | računa iz VKR                                                                                   |                                                      | Končni potrošnik oz.                                                                                                    | ni ID za DDV 🔹 🔻              |
| Naziv ali ime<br>Naslov<br>Kraj                                              | Testno podjetje<br>Testna ulica 1<br>9999 Testni Kraj                                                        | ID zapis<br>Datum<br>Datum                                                                         | a<br>poroč.<br>odziva                                                                           | 16<br>30. 11. 2015 21:06:10<br>30. 11. 2015 21:05:42 | Naziv                                                                                                    |                               |
| ID za DDV                                                                    | SI10084495                                                                                                   | EOR                                                                                                | 4d5c2426-866c                                                                                   | -44b0-9294-f8d79c815b11                              | Naslov                                                                                                    |                               |
| Številka računa iz VKR *                                                     |                                                                                                    | Serijska št                                                                                        | evilka VKR (oblik                                                                               | a: 1234-1234567) *                                   | Poštna številka in Pošt                                                                                                    | a                             |
| 14                                                                           |                                                                                                    | 1234-123                                                                                           | 34548                                                                                           |                                                      |                                                                                                    |                               |
| Številka seta računa iz \                                                    | /KR (oblika: 01) *                                                                                           | Datum izd                                                                                          | aje računa iz VKI                                                                               | <b>ξ</b> *                                           | DŠ ali ID za DDV                                                                                                    |                               |
| 32                                                                           |                                                                                                    | 30.11.2                                                                                            | 015                                                                                             | i                                                    |                                                                                                    |                               |
| Kraj izdaje računa iz VK                                                     | R                                                                                                    |                                                                                                    |                                                                                                 |                                                      |                                                                                                    |                               |
|                                                                              |                                                                                                    |                                                                                                    |                                                                                                 |                                                      |                                                                                                    |                               |
| svojem imenu                                                                 |                                                                                                    | 5116)                                                                                              | Vedeet                                                                                          |                                                      | Davek na dodano vredr                                                                                                    | iost                          |
| svojem imenu<br>Vrednost računa (€) *<br>1.095,00                            | Znesek povra                                                                                                 | čil (€)                                                                                            | Vrednost<br>1.095,0                                                                             | za plačilo (€) *<br>I0                               | Davek na dodano vredr                                                                                                    | 1 000 00                      |
| svojem imenu<br>Vrednost računa (€) *<br>1.095,00                            | Znesek povra                                                                                                 | ïil (€)                                                                                            | Vrednost<br>1.095,0                                                                             | za plačilo (€) *<br>Ю                                | Davek na dodano vredn<br>9,5% osnova (€)                                                                                                    | 1.000,00                      |
| svojem imenu<br>Vrednost računa (€) *<br>1.095,00                            | Znesek povrai                                                                                                | čil (€)                                                                                            | Vrednost                                                                                        | za plačilo (€) *<br>I0                               | Davek na dodano vredr<br>9,5% osnova (€)<br>9,5% davek (€)                                                                                                    | 1.000,00<br>95,00             |
| svojem imenu<br>Vrednost računa (€) *<br>1.095,00                            | Znesek povrai                                                                                                | Eil (€)<br>Ostali davki /                                                                          | Vrednost<br>1.095,¢<br>dajatve (€)                                                              | za plačilo (€) *<br>10                               | Davek na dodano vredr<br>9,5% osnova (€)<br>9,5% davek (€)<br>22% osnova (€)                                                                                     | 1.000,00<br>95,00             |
| svojem imenu<br>Vrednost računa (€) *<br>1.095,00                            | Znesek povrai                                                                                                | čil (€)<br>Ostali davki /<br>nost oproščeni                                                        | Vrednost<br>1.095,0<br>dajatve (€)<br>h dobav (€)                                               | za plačilo (€) *<br>10                               | Davek na dodano vredr<br>9,5% osnova (€)<br>9,5% davek (€)<br>22% osnova (€)<br>22% davek (€)                                                                    | nost<br>1.000,00<br>95,00     |
| svojem imenu<br>Vrednost računa (€) *<br>1.095,00<br>Vrednost dobav po       | Znesek povrat                                                                                                | čil (€)<br>Ostali davki /<br>nost oproščeni<br>tu na dodano v                                      | Vrednost<br>1.095,0<br>dajatve (€)<br>h dobav (€)<br>rednost (€)                                | za plačilo (€) *<br>10                               | Davek na dodano vredn<br>9,5% osnova (€)<br>9,5% davek (€)<br>22% osnova (€)<br>22% davek (€)                                                                    | 1.000,00<br>95,00             |
| svojem imenu<br>Vrednost računa (€) *<br>1.095,00<br>Vrednost dobav po       | Znesek povrat<br>Znesek povrat<br>Vredr<br>76.a členu Zakona o davk<br>Vrednos                               | čil (€)<br>Ostali davki /<br>nost oproščeni<br>tu na dodano v<br>t neobdavčljivi                   | Vrednost<br>1.095,0<br>dajatve (€)<br>h dobav (€)<br>rednost (€)<br>h dobav (€)                 | za plačilo (€) *<br>10                               | Davek na dodano vredn<br>9,5% osnova (€)<br>9,5% davek (€)<br>22% osnova (€)<br>22% davek (€)                                                                    | NOST<br>1.000,00<br>95,00     |
| svojem imenu<br>Vrednost računa (€) *<br>1.095,00<br>Vrednost dobav po<br>Vr | Znesek povrai<br>Znesek povrai<br>Vredr<br>76.a členu Zakona o davk<br>Vrednost<br>dobav, ki se nanaš        | čil (€)<br>Ostali davki /<br>nost oproščeni<br>tu na dodano v<br>t neobdavčljivi<br>a na posebne u | Vrednost<br>1.095,C<br>dajatve (€)<br>h dobav (€)<br>rednost (€)<br>h dobav (€)<br>ureditve (€) | za plačilo (€) *<br>10                               | Davek na dodano vredn<br>9,5% osnova (€)<br>9,5% davek (€)<br>22% osnova (€)<br>22% davek (€)<br>Pavšalno nadomestilo<br>Stopnja (%)                             | NOST<br>1.000,00<br>95,00<br> |
| svojem imenu<br>Vrednost računa (€) *<br>1.095,00<br>Vrednost dobav po<br>Vr | Znesek povrai<br>Znesek povrai<br>Vredr<br>76.a členu Zakona o davk<br>Vrednost<br>ednost dobav, ki se nanaš | čil (€)<br>Ostali davki /<br>nost oproščeni<br>u na dodano v<br>t neobdavčljivi<br>a na posebne u  | Vrednost<br>1.095,0<br>dajatve (€)<br>h dobav (€)<br>rednost (€)<br>h dobav (€)<br>ureditve (€) | za plačilo (€) *<br>10                               | Davek na dodano vredr<br>9,5% osnova (€)<br>9,5% davek (€)<br>22% osnova (€)<br>22% davek (€)<br>Pavšalno nadomestilo<br>Stopnja (%)<br>Osnova (€)               | Nost<br>1.000,00<br>95,00<br> |
| svojem imenu<br>Vrednost računa (€) *<br>1.095,00<br>Vrednost dobav po<br>Vr | Znesek povra<br>Znesek povra<br>Vredn<br>76.a členu Zakona o davk<br>Vrednos<br>ednost dobav, ki se nanaš    | čil (€)<br>Ostali davki /<br>nost oproščeni<br>tu na dodano v<br>t neobdavčljivi<br>a na posebne t | Vrednost<br>1.095,C<br>dajatve (€)<br>h dobav (€)<br>rednost (€)<br>h dobav (€)<br>ureditve (€) | za plačilo (€) *<br>10                               | Davek na dodano vredr<br>9,5% osnova (€)<br>9,5% davek (€)<br>22% osnova (€)<br>22% davek (€)<br>Pavšalno nadomestilo<br>Stopnja (%)<br>Osnova (€)<br>Znesek (€) | Nost<br>1.000,00<br>95,00<br> |

Slika 29: VKR račun

Pri pripravi VKR računa je potrebno izpolniti vsaj obvezna polja (označena z \*). Tak VKR račun je nato mogoče shraniti. Ko so izpolnjeni vsaj obvezni podatki, se VKR račun shrani kot osnutek (status računa spremeni iz »V pripravi« v »Osnutek«), ob tem pa je tak VKR račun mogoče tudi že poročati (akcija »Shrani in poročaj«).

Glede na različne statuse, v katerih se nahaja VKR račun, so omogočene sledeče akcije:

| Akcija            | Opis                                                                                                  | V pripravi | Osnutek | Izdan |
|-------------------|----------------------------------------------------------------------------------------------------|------------|---------|-------|
| Shrani            | Shranjevanje vpisanih podatkov na obrazcu (ko so vpisani obvezni podatki)                             | Х          | Х       |       |
| Shrani in poročaj | Shranjevanje vpisanih podatkov na obrazcu (ko so vpisani obvezni podatki) s hkratno izdajo VKR računa | X          | X       |       |
| Briši             | Brisanje še neizdanega VKR računa                                                                     | Х          | Х       |       |
| Zapri             | Akcija zapre masko in vrne uporabnika na seznam računov                                               | X          | X       | Х     |

#### 4.1.1. Posebnosti pri izpolnjevanju VKR računov:

- Poročati je potrebno vse podatke iz računa, izdanega v vezani knjigi računov, ki jih ponuja obrazec »VKR račun«. Minimalni nabor za poročanje označujejo obvezna polja (označena z \*).
- Glava VKR računa:
  - Med obvezna polja štejeta tudi filtra: poslovni prostor in operater. Če še nista izbrana, ju je pred poročanjem potrebno izbrati.
  - o Dobavitelj blaga ali izvajalec storitve se samodejno predizpolni iz nastavitev
  - Podatki iz računa VKR (id zapisa, Datum izdaje, Datum odziva in EOR) se ob poročanju izpolnijo avtomatsko
  - Kupec ali naročnik:
    - Izberite v spustnem seznamu, ali je kupec končni potrošnik oziroma ni identificiran za namene DDV, ali pa je kupec identificiran za namene DDV;
    - nadaljnji vnos podatkov o kupcu ni obvezen. Upoštevajte pa, da je podatek o kupcu v skladu z DDV zakonodajo v nekaterih primerih treba navesti (več o obveznih podatkih na računu je navedeno v podrobnejšem opisu Računi) oziroma, če tako določa druga področna zakonodaja (drugi »nedavčni« predpisi). Če račun izdate osebi, za katero se ne zahteva da so na računu navedeni podatki kupca, podatkov o kupcu ni potrebno navajati.
  - Serijska številka računa in Številka seta računa iz VKR sta na vezanih knjigah računov pred natisnjeni, tipično v nogi obrazca, medtem ko številko računa dodeljuje vsak izdajatelj sam
- Račun izdan v svojem ali tujem imenu za tuj račun
  - poročati je mogoče v svojem imenu ali pa v tujem imenu za tuj račun; v slednjem primeru je obvezen podatek tudi davčna številka poslovnega subjekta, za katerega se poročanje izvaja
- Vrednosti računa
  - Obvezna vnosa sta »Vrednost računa« in »Vrednost za plačilo«. V polje »Znesek povračil« se vpiše znesek povračil na računu, ki se priznajo kupcu (npr. na podlagi dobropisa za vračilo embalaže).
- Vrednosti osnov po davkih in dajatvah, vrednosti davkov in dajatev, ter vrednosti posameznih vrst dobav:
  - Davek na dodano vrednost: Vpišejo se vrednosti osnov (po zmanjšanju za popuste) in vrednosti obračunanega davka na dodano vrednost. Vpis podatkov je obvezen, če je na računu obračunan davek na dodano vrednost. Aplikacija ne kontrolira vpisanih vrednosti.
  - Pavšalno nadomestilo: Vpiše se stopnja, osnova (po zmanjšanju za popuste) in znesek obračunanega pavšalnega nadomestila. Vpis podatkov je obvezen,

če je na računu obračunano pavšalno nadomestilo. Aplikacija ne kontrolira vpisanih vrednosti.

- Ostali davki/dajatve: Vpiše se skupni znesek ostalih davkov oziroma dajatev (razen DDV), ki so na računu. Vpis podatka je obvezen, če na računu obstajajo drugi davki.
- Vrednost oproščenih dobav: Vpiše se skupna vrednost dobav blaga ali storitev na računu, ki so v skladu z Zakonom o davku na dodano vrednost oproščene plačila DDV (po zmanjšanju za popuste). Vpis podatka je obvezen, če na računu obstajajo takšne dobave.
- Vrednost dobav po 76.a členu Zakona o davku na dodano vrednost: Vpiše se vrednost dobav, za katere je v skladu s 76.a členom Zakona o davku na dodano vrednost prejemnik blaga ali storitev plačnik DDV obrnjena davčna obveznost (po zmanjšanju za popuste). Vpis podatka je obvezen, če na računu obstajajo takšne dobave.
- Vrednost neobdavčljivih dobav: Vpiše se vrednost neobdavčljivih dobav blaga ali storitev na računu, ki v skladu z Zakonom o davku na dodano vrednost niso predmet DDV (po zmanjšanju za popuste). Vpis podatka je obvezen, če na računu obstajajo takšne dobave.
- Vrednost dobav, ki se nanaša na posebne ureditve: Vpiše se vrednost dobav, za katere se uporablja posebna ureditev po kateri se obdavčuje razlika v ceni, in sicer posebna ureditev za rabljeno blago, umetniške predmete, zbirke in starine (101. člen Zakona o davku na dodano vrednost). Vpiše se tudi vrednost dobav, za katere se obračunava in plačuje DDV po posebni ureditvi za potovalne agencije (97. člen Zakona o davku na dodano vrednost). Vpiše se znesek, ki je zmanjšan za popuste. Vpis podatka je obvezen, če na računu obstajajo takšne dobave.

| IZDAJA RAČUNOV                               | POROČANJE VKR RAČ                                                   |                                       | NASTAVITVE            | ADMINIST         | RATOR | Pon                      | noč 🔊     | Odjava |
|----------------------------------------------|---------------------------------------------------------------------|---------------------------------------|-----------------------|------------------|-------|--------------------------|-----------|--------|
| /KR račun                                    | (STORNO)                                                            | Status: C                             | Snutek                |                  |       |                          |           |        |
| TRG1 (poslovni prostor)                      | •                                                                   | Maja Tes                              | tna (operater)        |                  | •     | Kupec ali naročnik *     |           |        |
| Dobavitelj blaga ali izvaja                  | lec storitve                                                        | Podatki                               | računa iz VKR         |                  |       | Končni potrošnik oz. ni  | ID za DDV |        |
| Naziv ali ime<br>Naslov<br>Kraj<br>ID za DDV | Testno podjetje<br>Testna ulica 1<br>9999 Testni Kraj<br>SI10084495 | ID zapis<br>Datum p<br>Datum o<br>EOR | a<br>poroč.<br>odziva |                  | 19    | Naziv<br>Naslov          |           |        |
| Številka računa iz VKR *                     |                                                                     | Serijska šte                          | evilka VKR (oblik     | a: 1234-123456   | 57) * | Poštna številka in Pošta |           |        |
| 05                                           |                                                                     | 1234-123                              | 34567                 |                  |       |                          |           |        |
| Številka seta računa iz \                    | /KR (oblika: 01) *                                                  | Datum izda                            | aie računa iz VKF     | <u></u> *        |       | DŠ ali ID za DDV         |           |        |
| 05                                           |                                                                     | 30. 11. 2                             | 015                   |                  | Ħ     |                          |           |        |
| Krai izdaje računa iz VK                     | 2                                                                   |                                       |                       |                  |       |                          |           |        |
| Ljubljana                                    | x IIII                                                              |                                       |                       |                  |       |                          |           |        |
|                                              |                                                                     |                                       |                       |                  |       |                          |           |        |
| Podatki o prvotnem raču                      | inu                                                                 |                                       |                       |                  |       |                          |           |        |
| Vrsta prvotnega računa                       | *                                                                   |                                       |                       |                  |       |                          |           |        |
| Račun iz VKR                                 | -                                                                   |                                       |                       |                  |       |                          |           |        |
| Številka računa iz VKR *                     |                                                                     | Serijska šte                          | evilka VKR (oblik     | a: 1234-123456   | 57) * |                          |           |        |
| 04                                           |                                                                     | 1234-123                              | 34567                 |                  |       |                          |           |        |
| Štovilka cota začupa iz 1                    | //P (ablika: 01) *                                                  | Datum indu                            | nio začupa iz VK      | *                |       |                          |           |        |
| 04                                           | KK (ODIIKa: 01) -                                                   | 30, 11, 20                            | 015                   |                  | =     |                          |           |        |
|                                              |                                                                     |                                       |                       |                  |       |                          |           |        |
| ačun izdan v *                               |                                                                     |                                       |                       |                  |       |                          |           |        |
| svojem imenu                                 | •                                                                   |                                       |                       |                  |       |                          |           |        |
| Vrednost računa (€) *                        | Znesek povrač                                                       | il (#)                                | Vrednost              | za plačilo (€) * |       | Davek na dodano vredno   | st        |        |
| 100,00                                       |                                                                     |                                       | 100,00                |                  |       |                          |           |        |
|                                              |                                                                     |                                       |                       |                  |       | 9,5% osnova (€)          | 100,00    |        |
|                                              |                                                                     |                                       |                       |                  |       | 9,5% davek (€)           | 9,50      |        |
|                                              |                                                                     | Ostali davki /                        | dajatve (€)           |                  |       | 2214 (5)                 |           |        |
|                                              |                                                                     |                                       |                       |                  |       | 22% osnova (€)           |           |        |
|                                              | Vredn                                                               | ost oproščenil                        | h dobav (€)           |                  |       | 22% davek (€)            |           |        |
| Vrednost dobav po                            | 76.a členu Zakona o davk                                            | u na dodano v                         | rednost (€)           |                  |       |                          |           |        |
|                                              | Vrednost                                                            | neobdavčljivil                        | h dobav (€)           |                  |       | Pavšalno nadomestilo     |           |        |
|                                              |                                                                     | na posebne u                          | ureditve (€)          |                  |       | Stopnja (%)              |           |        |
| Vr                                           | ednost dobav, ki se nanasa                                          |                                       |                       |                  |       |                          |           |        |
| Vr                                           | ednost dobav, ki se nanasi                                          |                                       |                       |                  |       | Osnova (€)               |           |        |
| Vr                                           | ednost dobav, ki se nanasi                                          |                                       |                       |                  |       | Osnova (€)               |           |        |

Slika 30: VKR storno račun

#### 4.1.2. Posebnosti pri izpolnjevanju VKR storno računa:

- VKR storno račun omogoča vnos enakih polj kot pri VKR računu, hkrati pa omogoča poročanje tudi o prvotnem računu, pri čemer so referenčni podatki obvezni:
  - Opcija »Vrsta prvotnega računa: Račun iz elektronske naprave« omogoča poročanje podatkov o prvotnem računu izdanem na elektronski napravi, ki ga želimo stornirati. Potrebno je navesti oznaki (šifri) poslovnega prostora in elektronske naprave, zaporedno številko računa in datum, ter uro izdaje prvotnega računa
  - Opcija »Vrsta prvotnega računa: Račun iz VKR« omogoča poročanje podatkov o prvotnem VKR računu, ki ga želimo stornirati. Potrebno je navesti številko VKR računa, serijsko številko VRK, številko seta računa iz VKR in datum izdaje prvotnega VKR računa.

#### 4.2. Tiskanje podatkov

Aplikacija omogoča tiskanje podatkov o poročanih VKR računih. Funkcionalnosti, ki je na voljo pod seznamom kot to prikazuje slika 28. Na posamezno stran A4 formata, ki se pripravi v pdf obliki, se zapiše 50 poročanih VKR računov.

--

### Pogosta vprašanja:

1. Vprašanje: Ali pri dobavi z obrnjeno davčno obveznostjo iz spustnega seznama izberem davčno stopnjo, ki sicer velja za to dobavo?

Da. Pri dobavah, za katere je po 76.a členu ZDDV-1 prejemnik dobave določen kot plačnik DDV (obrnjena davčna obveznost) v spustnem seznamu izberete stopnjo, ki sicer velja za to dobavo. Ker pa ste potrdili polje za obrnjeno davčno obveznost, se bo na računu DDV samo informativno navedel, ne bo pa se vštel v znesek za plačilo.

2. Vprašanje: Kakšna je višina preračunane davčne stopnje za izračun zneska DDV, ki je vsebovan v plačilu?

Pri izračunu zneska DDV, ki je vsebovan v plačilu, se uporablja preračunana davčna stopnja, in sicer:

- preračunana stopnja 22 % znaša 18,0328%,
- preračunana stopnja 9,5 % znaša 8,6758%.